# MAGNITUDE

# Simba Netezza ODBC Driver with SQL Connector

### Installation and Configuration Guide

Simba Technologies Inc.

Version 1.0.5 July 27, 2018

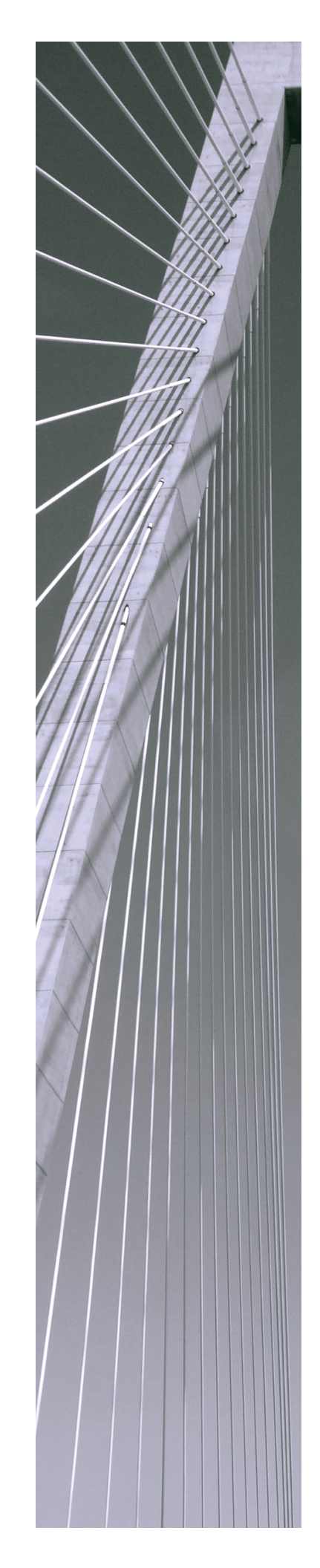

#### Copyright © 2018 Simba Technologies Inc. All Rights Reserved.

Information in this document is subject to change without notice. Companies, names and data used in examples herein are fictitious unless otherwise noted. No part of this publication, or the software it describes, may be reproduced, transmitted, transcribed, stored in a retrieval system, decompiled, disassembled, reverse-engineered, or translated into any language in any form by any means for any purpose without the express written permission of Simba Technologies Inc.

#### Trademarks

Simba, the Simba logo, SimbaEngine, and Simba Technologies are registered trademarks of Simba Technologies Inc. in Canada, United States and/or other countries. All other trademarks and/or servicemarks are the property of their respective owners.

#### **Contact Us**

Simba Technologies Inc. 938 West 8th Avenue Vancouver, BC Canada V5Z 1E5

Tel: +1 (604) 633-0008

Fax: +1 (604) 633-0004

www.simba.com

### About This Guide

### Purpose

The Simba Netezza ODBC Driver with SQL Connector Installation and Configuration Guide explains how to install and configure the Simba Netezza ODBC Driver with SQL Connector. The guide also provides details related to features of the driver.

### Audience

The guide is intended for end users of the Simba Netezza ODBC Driver, as well as administrators and developers integrating the driver.

### **Knowledge Prerequisites**

To use the Simba Netezza ODBC Driver, the following knowledge is helpful:

- Familiarity with the platform on which you are using the Simba Netezza ODBC Driver
- Ability to use the data source to which the Simba Netezza ODBC Driver is connecting
- An understanding of the role of ODBC technologies and driver managers in connecting to a data source
- Experience creating and configuring ODBC connections
- Exposure to SQL

### **Document Conventions**

Italics are used when referring to book and document titles.

**Bold** is used in procedures for graphical user interface elements that a user clicks and text that a user types.

Monospace font indicates commands, source code, or contents of text files.

### Note:

A text box with a pencil icon indicates a short note appended to a paragraph.

### ! Important:

A text box with an exclamation mark indicates an important comment related to the preceding paragraph.

### Table of Contents

| About the Simba Netezza ODBC Driver                         | 7  |
|-------------------------------------------------------------|----|
| Windows Driver                                              | 8  |
| Windows System Requirements                                 | 8  |
| Installing the Driver on Windows                            | 8  |
| Creating a Data Source Name on Windows                      |    |
| Configuring Advanced Options on Windows                     | 10 |
| Configuring SSL Verification on Windows                     | 11 |
| Configuring Driver Options on Windows                       | 13 |
| Configuring Logging Options on Windows                      | 13 |
| Verifying the Driver Version Number on Windows              | 15 |
| macOS Driver                                                |    |
| macOS System Requirements                                   | 17 |
| Installing the Driver Using the Tarball Package             | 17 |
| Installing the Driver Using the DMG File                    | 18 |
| Verifying the Driver Version Number on macOS                |    |
| Linux Driver                                                | 19 |
| Linux System Requirements                                   | 19 |
| Installing the Driver Using the Tarball Package             |    |
| Installing the Driver Using the RPM File                    |    |
| Verifying the Driver Version Number on Linux                | 21 |
| Configuring the ODBC Driver Manager on Non-Windows Machines | 22 |
| Specifying ODBC Driver Managers on Non-Windows Machines     |    |
| Specifying the Locations of the Driver Configuration Files  | 23 |
| Configuring ODBC Connections on a Non-Windows Machine       |    |
| Creating a Data Source Name on a Non-Windows Machine        |    |
| Configuring a DSN-less Connection on a Non-Windows Machine  |    |
| Configuring SSL Verification on a Non-Windows machine       |    |
| Configuring Logging Options on a Non-Windows Machine        |    |
| Testing the Connection on a Non-Windows Machine             |    |
| Using a Connection String                                   | 35 |
| DSN Connection String Example                               |    |
| DSN less Connection String Examples                         |    |
| Doin-1000 Colline Citility Examples                         |    |

| Features                                              | 37 |
|-------------------------------------------------------|----|
| Data Types                                            | 37 |
| Security and Authentication                           | 39 |
| Driver Configuration Options                          | 41 |
| Configuration Options Appearing in the User Interface | 41 |
| Configuration Options Having Only Key Names           | 52 |
| Contact Us                                            | 56 |
| Third-Party Trademarks                                | 57 |
| Third-Party Licenses                                  | 58 |

### About the Simba Netezza ODBC Driver

The Simba Netezza ODBC Driver enables Business Intelligence (BI), analytics, and reporting on data that is stored in Netezza databases. The driver complies with the ODBC 3.80 data standard and adds important functionality such as Unicode, as well as 32- and 64-bit support for high-performance computing environments on all platforms.

ODBC is one of the most established and widely supported APIs for connecting to and working with databases. At the heart of the technology is the ODBC driver, which connects an application to the database. For more information about ODBC, see *Data Access Standards* on the Simba Technologies

website: https://www.simba.com/resources/data-access-standards-glossary. For complete information about the ODBC specification, see the ODBC API Reference from the Microsoft documentation: https://docs.microsoft.com/en-us/sql/odbc/reference/syntax/odbc-api-reference.

The *Installation and Configuration Guide* is suitable for users who are looking to access Netezza data from their desktop environment. Application developers might also find the information helpful. Refer to your application for details on connecting via ODBC.

### Note:

For information about how to use the driver in various BI tools, see the Simba ODBC Drivers Quick Start Guide for Windows: http://cdn.simba.com/docs/ODBC\_ QuickstartGuide/content/quick\_start/intro.htm.

### Windows Driver

### Windows System Requirements

Install the driver on client machines where the application is installed. Each machine that you install the driver on must meet the following minimum system requirements:

- One of the following operating systems:
  - Windows 10, 8.1, or 7 SP1
  - Windows Server 2016, 2012, or 2008 R2 SP1
- 600 MB of available disk space
- Visual C++ Redistributable for Visual Studio 2013 installed (with the same bitness as the driver that you are installing).
   You can download the installation packages at https://www.microsoft.com/enca/download/details.aspx?id=40784.

To install the driver, you must have administrator privileges on the machine.

### Installing the Driver on Windows

On 64-bit Windows operating systems, you can execute both 32- and 64-bit applications. However, 64-bit applications must use 64-bit drivers, and 32-bit applications must use 32-bit drivers. Make sure that you use a driver whose bitness matches the bitness of the client application:

- Simba Netezza 1.0 32-bit.msi for 32-bit applications
- Simba Netezza 1.0 64-bit.msi for 64-bit applications

You can install both versions of the driver on the same machine.

#### To install the Simba Netezza ODBC Driver on Windows:

- 1. Depending on the bitness of your client application, double-click to run **Simba** Netezza 1.0 32-bit.msi or Simba Netezza 1.0 64-bit.msi.
- 2. Click Next.
- 3. Select the check box to accept the terms of the License Agreement if you agree, and then click **Next**.
- 4. To change the installation location, click **Change**, then browse to the desired folder, and then click **OK**. To accept the installation location, click **Next**.
- 5. Click Install.
- 6. When the installation completes, click **Finish**.

7. If you received a license file through email, then copy the license file into the \lib subfolder of the installation folder you selected above. You must have Administrator privileges when changing the contents of this folder.

### **Creating a Data Source Name on Windows**

Typically, after installing the Simba Netezza ODBC Driver, you need to create a Data Source Name (DSN).

Alternatively, for information about DSN-less connections, see Using a Connection String on page 35.

#### To create a Data Source Name on Windows:

1. From the Start menu, go to **ODBC Data Sources**.

#### Note:

Make sure to select the ODBC Data Source Administrator that has the same bitness as the client application that you are using to connect to Netezza.

- 2. In the ODBC Data Source Administrator, click the **Drivers** tab, and then scroll down as needed to confirm that the appears in the alphabetical list of ODBC drivers that are installed on your system.
- 3. Choose one:
  - To create a DSN that only the user currently logged into Windows can use, click the User DSN tab.
  - Or, to create a DSN that all users who log into Windows can use, click the **System DSN** tab.

### Note:

It is recommended that you create a System DSN instead of a User DSN. Some applications load the data using a different user account, and might not be able to detect User DSNs that are created under another user account.

- 4. Click Add.
- In the Create New Data Source dialog box, select Simba Netezza ODBC Driver and then click Finish. The Simba Netezza ODBC Driver DSN Setup dialog box opens.
- 6. In the Data Source Name field, type a name for your DSN.
- 7. Optionally, in the **Description** field, type relevant details about the DSN.

- 8. In the Server field, type the name or IP address of the Netezza server.
- 9. In the **Port** field, type the number of the TCP port that the server uses to listen for client connections.

#### Note:

The default port used by Netezza is 5480.

- 10. In the **Database** field, type the service name of the Netezza database that you want to access.
- 11. In the **Schema** field, type the name of the Netezza schema to use.
- 12. In the **User Name** field, type your user name for accessing the database.
- 13. If you are not authenticating through Active Directory or MIT Kerberos, then in the **Password** field, type the password corresponding to the user name you typed in step 12.
- 14. To configure logging behavior for the driver, click **Logging Options**. For more information, see Configuring Logging Options on Windows on page 13.
- 15. To configure additional driver options, select a tab:
  - For advanced driver options, see Configuring Advanced Options on Windows on page 10.
  - For SSL configuration, see Configuring SSL Verification on Windows on page 11.
  - For additional driver options, see Configuring Driver Options on Windows on page 13.
- 16. To test the connection, click **Test**. Review the results as needed, and then click **OK**.

#### Note:

If the connection fails, then confirm that the settings in the Simba Netezza ODBC Driver DSN Setup dialog box are correct. Contact your Netezza server administrator as needed.

- 17. To save your settings and close the Simba Netezza ODBC Driver DSN Setup dialog box, click **OK**.
- 18. To close the ODBC Data Source Administrator, click **OK**.

### **Configuring Advanced Options on Windows**

You can configure advanced options to modify the behavior of the driver.

#### To configure advanced options on Windows:

- 1. To access the advanced options, open the ODBC Data Source Administrator where you created the DSN, then select the DSN, then click **Configure**, and then select the **Advanced DSN Options** tab.
- 2. To use the driver in read-only mode, select the **Read Only** check box.
- 3. To display the system tables used by the data store, select the **Show System Tables** check box.
- 4. To return SQL\_BIT values as 1 or 0, select the **Return SQL\_BIT as 1/0** check box.

Or, to return SQL\_BIT values as t or  $\pm$ , clear the Return SQL\_BIT as 1/0 check box.

- 5. If you are using Kerberos authentication, then to use GSSAPI for authentication, select the **Use GSSAPI** check box.
- 6. Specify the date format by selecting one of the **Date Format** options:
  - MDY: The driver returns dates in MDY format, for example, 08-15-2019.
  - **DMY**: The driver returns dates in DMY format, for example, 15-08-2019.
  - **YMD**: The driver returns dates in YMD format, for example, 2019-08-15.
- 7. In the Client User Id, Client Workstation Name, Client Application Name, Client Account String, and Client Program Info fields, specify the client properties to send to the server when the session begins.
- 8. In the **Login Timeout** field, type the length of time, in seconds, before the login times out. To cause the login to never time out, type **0**.
- 9. In the **Query Timeout** field, type the length of time, in seconds, before the query times out. To cause the query to never time out, type **0**.
- 10. In the **Load Max Errors** field, type the maximum number of errors to accept during inserts with parameter arrays. Once the driver has received this many errors, the query fails.
- 11. To save your settings and close the Simba Netezza ODBC Driver DSN Setup dialog box, click **OK**.

### **Configuring SSL Verification on Windows**

If you are connecting to a Netezza server that has Secure Sockets Layer (SSL) enabled, then you can configure the driver to connect to an SSL-enabled socket. When connecting to a server over SSL, the driver supports identity verification between the client and the server.

#### Important:

The Simba Netezza ODBC Driver only supports SSL version 3. Other versions are not supported.

#### To configure SSL verification on Windows:

- Configure SSL authentication on your Netezza database. For more information, see "Configuring the SSL Certificate" in the *IBM Knowledge Center*. http://www.ibm.com/support/knowledgecenter/SSULQD\_ 7.2.1/com.ibm.nz.adm.doc/t\_sysadm\_config\_ssl\_certs.html.
- 2. To access the SSL options, open the ODBC Data Source Administrator where you created the DSN, then select the DSN, then click **Configure**, and then select the **SSL DSN Options** tab.
- 3. For the Security Level, choose one:
  - To connect over an unsecured connection, select **Only Unsecured**. The driver does not connect to the data store if an unsecured connection is not available.
  - To connect over an unsecured connection if one is available, select **Preferred Unsecured**. The driver connects to the data store using an unsecured connection if available; if not, the driver uses a secure connection.
  - To connect over a secure connection if one is available, select **Preferred Secured**. The driver connects to the data store using a secure connection if available; if not, the driver uses an unsecured connection.
  - To connect over a secure connection, select **Only Secured**. The driver does not connect to the data store if a secure connection is not available.
- 4. To specify the CA certificates that you want to use to verify the server, do one of the following:
  - To verify the server using the trusted CA certificates from a specific . pem file, specify the full path to the file in the CA Certificate File field and clear the Use Windows Trust Store check box.
  - Or, to use the trusted CA certificates . pem file that is installed with the driver, leave the CA Certificate File field empty, and clear the Use Windows Trust Store check box.
  - Or, to use the Windows Trust Store, select the **Use Windows Trust Store** check box.

#### Important:

- If you are using the Windows Trust Store, make sure to import the trusted CA certificates into the Trust Store.
- If you are using a specific CA certificate .pem file, make sure that the certificate is stored on the server.
- 5. To allow self-signed certificates from the server, select the **Allow Self-signed Certificates** check box.
- 6. To allow expired certificates to authenticate the connection, select the **Allow Expired Certificates** check box.
- 7. To allow the common name of a CA-issued SSL certificate to not match the host name of the Netezza server, select the **Allow Host Mismatch** check box.
- 8. To save your settings and close the Simba Netezza ODBC Driver DSN Setup dialog box, click **OK**.

### **Configuring Driver Options on Windows**

You can configure driver options to modify the behavior of the driver.

#### To configure driver options on Windows:

- 1. To access the driver options, open the ODBC Data Source Administrator where you created the DSN, then select the DSN, then click **Configure**, and then select the **Driver Options** tab.
- 2. To specify the size of the communications buffer between the data store and the driver, in bytes, in the **Socket Buffer Size** field, type a number of bytes between 4096 and 131072.
- 3. To specify the number of rows to cache in memory at once, in the **Prefetch Count** field, type the number of rows.
- 4. To reset these values to their original defaults, click **Reset Defaults**.
- 5. To save your settings and close the Simba Netezza ODBC Driver DSN Setup dialog box, click **OK**.

### **Configuring Logging Options on Windows**

To help troubleshoot issues, you can enable logging. In addition to functionality provided in the Simba Netezza ODBC Driver, the ODBC Data Source Administrator provides tracing functionality.

#### Important:

Only enable logging or tracing long enough to capture an issue. Logging or tracing decreases performance and can consume a large quantity of disk space.

The settings for logging apply to every connection that uses the Simba Netezza ODBC Driver, so make sure to disable the feature after you are done using it.

#### To enable driver logging on Windows:

- 1. To access logging options, open the ODBC Data Source Administrator where you created the DSN, then select the DSN, then click **Configure**, and then click **Logging Options**.
- 2. From the **Log Level** drop-down list, select the logging level corresponding to the amount of information that you want to include in log files:

| Logging Level | Description                                                         |
|---------------|---------------------------------------------------------------------|
| OFF           | Disables all logging.                                               |
| FATAL         | Logs severe error events that lead the driver to abort.             |
| ERROR         | Logs error events that might allow the driver to continue running.  |
| WARNING       | Logs events that might result in an error if action is not taken.   |
| INFO          | Logs general information that describes the progress of the driver. |
| DEBUG         | Logs detailed information that is useful for debugging the driver.  |
| TRACE         | Logs all driver activity.                                           |

- 3. In the **Log Path** field, specify the full path to the folder where you want to save log files. You can type the path into the field, or click **Browse** and then browse to select the folder.
- 4. In the Max Number Files field, type the maximum number of log files to keep.

### Note:

After the maximum number of log files is reached, each time an additional file is created, the driver deletes the oldest log file.

5. In the **Max File Size** field, type the maximum size of each log file in megabytes (MB).

### Note:

After the maximum file size is reached, the driver creates a new file and continues logging.

- 6. Click OK.
- 7. Restart your ODBC application to make sure that the new settings take effect.

The Simba Netezza ODBC Driver produces a log file named

simbanetezzaodbcdriver.log at the location you specify using the Log Path field.

If you enable the UseLogPrefix connection property, the driver prefixes the log file name with the user name associated with the connection and the process ID of the application through which the connection is made. For more information, see UseLogPrefix on page 54.

### To disable driver logging on Windows:

- 1. Open the ODBC Data Source Administrator where you created the DSN, then select the DSN, then click **Configure**, and then click **Logging Options**.
- 2. From the Log Level drop-down list, select LOG\_OFF.
- 3. Click OK.
- 4. Restart your ODBC application to make sure that the new settings take effect.

### Verifying the Driver Version Number on Windows

If you need to verify the version of the Simba Netezza ODBC Driver that is installed on your Windows machine, you can find the version number in the ODBC Data Source Administrator.

### To verify the driver version number on Windows:

1. From the Start menu, go to **ODBC Data Sources**.

### Note:

Make sure to select the ODBC Data Source Administrator that has the same bitness as the client application that you are using to connect to Netezza.

2. Click the **Drivers** tab and then find the Simba Netezza ODBC Driver in the list of ODBC drivers that are installed on your system. The version number is displayed in the **Version** column.

### macOS Driver

### macOS System Requirements

Install the driver on client machines where the application is installed. Each client machine that you install the driver on must meet the following minimum system requirements:

- macOS version 10.11, 10.12, or 10.13
- 150 MB of available disk space
- iODBC 3.52.9, 3.52.10, 3.52.11, or 3.52.12

### Installing the Driver Using the Tarball Package

The Simba Netezza ODBC Driver is available for macOS as a .tar file named Simba Netezza 1.0.tar.gz. The driver supports both 32- and 64-bit client applications.

#### To install the driver using the tarball package:

- 1. Log in as the root user, and then navigate to the folder containing the tarball package.
- 2. Run the following command to extract the package, and install the driver:

tar --directory=/opt -zxvf [TarballName]

where, [TarballName] is the name of the tarball package containing the driver.

The Simba Netezza ODBC Driver files are installed in the /opt/simba/netezzaodbc directory.

3. If you received a license file through email, then copy the license file into the /opt/simba/netezzaodbc/lib/32 or /opt/simba/netezzaodbc/lib/64 folder, depending on the bitness of the driver that you have installed. You must have root privileges when changing the contents of this folder.

Next, configure the environment variables on your machine to make sure that the ODBC driver manager can work with the driver. For more information, see Configuring the ODBC Driver Manager on macOS.

### Installing the Driver Using the DMG File

The Simba Netezza ODBC Driver is available for macOS also as a .dmg file named Simba Netezza 1.0.dmg. The driver supports both 32- and 64-bit client applications.

#### To install the driver using the .dmg package:

- 1. Double-click **Simba Netezza 1.0.dmg** to mount the disk image.
- 2. Double-click Simba Netezza 1.0.pkg to run the installer.
- 3. In the installer, click **Continue**.
- 4. On the Software License Agreement screen, click **Continue**, and when the prompt appears, click **Agree** if you agree to the terms of the License Agreement.
- 5. Optionally, to change the installation location, click **Change Install Location**, then select the desired location, and then click **Continue**.

### Note:

By default, the driver files are installed in the /Library/simba/netezzaodbc directory.

- 6. To accept the installation location and begin the installation, click Install.
- 7. When the installation completes, click **Close**.
- 8. If you received a license file through email, then copy the license file into the /lib subfolder in the driver installation directory. You must have root privileges when changing the contents of this folder.

Next, configure the environment variables on your machine to make sure that the ODBC driver manager can work with the driver. For more information, see Configuring the ODBC Driver Manager on macOS.

### Verifying the Driver Version Number on macOS

If you need to verify the version of the Simba Netezza ODBC Driver that is installed on your macOS machine, you can query the version number through the Terminal.

#### To verify the driver version number on macOS:

> At the Terminal, run the following command:

```
pkgutil --info com.simba.netezzaodbc
```

The command returns information about the Simba Netezza ODBC Driver that is installed on your machine, including the version number.

### Linux Driver

The Linux driver is available as an RPM file and as a tarball package.

### Linux System Requirements

Install the driver on client machines where the application is installed. Each client machine that you install the driver on must meet the following minimum system requirements:

- One of the following distributions:
  - Red Hat® Enterprise Linux® (RHEL) 6 or 7
  - CentOS 6 or 7
  - SUSE Linux Enterprise Server (SLES) 11 or 12
  - Debian 8 or 9
  - Ubuntu 14.04, 16.04, or 18.04
- 150 MB of available disk space
- One of the following ODBC driver managers installed:
  - iODBC 3.52.9, 3.52.10, 3.52.11, or 3.52.12
  - unixODBC 2.3.2, 2.3.3, or 2.3.4

To install the driver, you must have root access on the machine.

### Installing the Driver Using the Tarball Package

The Simba Netezza ODBC Driver is available as a tarball package named SimbaNetezzaODBC-[Version].[Release]-Linux.tar.gz, where [Version] is the version number of the driver and [Release] is the release number for this version of the driver. The package contains both the 32-bit and 64-bit versions of the driver.

On 64-bit editions of Linux, you can execute both 32- and 64-bit applications. However, 64-bit applications must use 64-bit drivers, and 32-bit applications must use 32-bit drivers. Make sure that you use a driver whose bitness matches the bitness of the client application. You can install both versions of the driver on the same machine.

#### To install the driver using the tarball package:

- 1. Log in as the root user, and then navigate to the folder containing the tarball package.
- 2. Run the following command to extract the package, and install the driver:

tar --directory=/opt -zxvf [TarballName]

where, [TarballName] is the name of the tarball package containing the driver.

The Simba Netezza ODBC Driver files are installed in the /opt/simba/netezzaodbc directory.

3. If you received a license file through email, then copy the license file into the opt/simba/netezzaodbc/lib/32 or opt/simba/netezzaodbc/lib/64 folder, depending on the bitness of the driver that you have installed. You must have root privileges when changing the contents of this folder.

Next, configure the environment variables on your machine to make sure that the ODBC driver manager can work with the driver. For more information, see Configuring the ODBC Driver Manager on Non-Windows Machines on page 22.

### Installing the Driver Using the RPM File

On 64-bit editions of Linux, you can execute both 32- and 64-bit applications. However, 64-bit applications must use 64-bit drivers, and 32-bit applications must use 32-bit drivers. Make sure that you use a driver whose bitness matches the bitness of the client application:

- simbanetezza-[Version]-[Release].i686.rpm for the 32-bit driver
- simbanetezza-[Version]-[Release].x86 64.rpm for the 64-bit driver

The placeholders in the file names are defined as follows:

- [Version] is the version number of the driver.
- [Release] is the release number for this version of the driver.

You can install both the 32-bit and 64-bit versions of the driver on the same machine.

#### To install the Simba Netezza ODBC Driver using the RPM File:

- 1. Log in as the root user.
- 2. If you are installing the driver on a Debian or Ubuntu machine, download and install the alien utility:
  - a. Download the package from SourceForge: https://sourceforge.net/projects/alien-pkg-convert/.
  - b. From the command line, run the following command:

sudo apt-get install alien

- 3. Navigate to the folder containing the RPM package for the driver.
- 4. Depending on the Linux distribution that you are using, run one of the following commands from the command line, where [*RPMFileName*] is the file name of the RPM package:
  - If you are using Red Hat Enterprise Linux or CentOS, run the following command:

```
yum --nogpgcheck localinstall [RPMFileName]
```

• Or, if you are using SUSE Linux Enterprise Server, run the following command:

```
zypper install [RPMFileName]
```

• Or, if you are using Debian or Ubuntu, run the following command:

```
alien -i [RPMFileName]
```

The Simba Netezza ODBC Driver files are installed in the /opt/simba/netezzaodbc directory.

5. If you received a license file through email, then copy the license file into the /opt/simba/netezzaodbc/lib/32 or /opt/simba/netezzaodbc/lib/64 folder, depending on the version of the driver that you installed. You must have root privileges when changing the contents of this folder.

Next, configure the environment variables on your machine to make sure that the ODBC driver manager can work with the driver. For more information, see Configuring the ODBC Driver Manager on Non-Windows Machines on page 22.

### Verifying the Driver Version Number on Linux

If you need to verify the version of the Simba Netezza ODBC Driver that is installed on your Linux machine, you can query the version number through the command-line interface if the driver was installed using an RPM file.

#### To verify the driver version number on Linux:

- Depending on your package manager, at the command prompt, run one of the following commands:
  - yum list | grep SimbaNetezzaODBC
  - rpm -qa | grep SimbaNetezzaODBC

The command returns information about the Simba Netezza ODBC Driver that is installed on your machine, including the version number.

### Configuring the ODBC Driver Manager on Non-Windows Machines

To make sure that the ODBC driver manager on your machine is configured to work with the Simba Netezza ODBC Driver, do the following:

- Set the library path environment variable to make sure that your machine uses the correct ODBC driver manager. For more information, see Specifying ODBC Driver Managers on Non-Windows Machines on page 22.
- If the driver configuration files are not stored in the default locations expected by the ODBC driver manager, then set environment variables to make sure that the driver manager locates and uses those files. For more information, see Specifying the Locations of the Driver Configuration Files on page 23.

After configuring the ODBC driver manager, you can configure a connection and access your data store through the driver. For more information, see Configuring ODBC Connections on a Non-Windows Machine on page 25.

### Specifying ODBC Driver Managers on Non-Windows Machines

You need to make sure that your machine uses the correct ODBC driver manager to load the driver. To do this, set the library path environment variable.

### macOS

If you are using a macOS machine, then set the DYLD\_LIBRARY\_PATH environment variable to include the paths to the ODBC driver manager libraries. For example, if the libraries are installed in /usr/local/lib, then run the following command to set DYLD\_LIBRARY\_PATH for the current user session:

export DYLD\_LIBRARY\_PATH=\$DYLD\_LIBRARY\_PATH:/usr/local/lib

For information about setting an environment variable permanently, refer to the macOS shell documentation.

### Linux

If you are using a Linux machine, then set the LD\_LIBRARY\_PATH environment variable to include the paths to the ODBC driver manager libraries. For example, if the libraries are installed in /usr/local/lib, then run the following command to set LD\_LIBRARY\_PATH for the current user session:

export LD\_LIBRARY\_PATH=\$LD\_LIBRARY\_PATH:/usr/local/lib

For information about setting an environment variable permanently, refer to the Linux shell documentation.

### Specifying the Locations of the Driver Configuration Files

By default, ODBC driver managers are configured to use hidden versions of the odbc.ini and odbcinst.ini configuration files (named .odbc.ini and .odbcinst.ini) located in the home directory, as well as the simba.netezzaodbc.ini file in the lib subfolder of the driver installation directory. If you store these configuration files elsewhere, then you must set the environment variables described below so that the driver manager can locate the files.

If you are using iODBC, do the following:

- Set ODBCINI to the full path and file name of the odbc.ini file.
- Set ODBCINSTINI to the full path and file name of the odbcinst.ini file.
- Set SIMBA\_NETEZZA\_ODBC\_INI to the full path and file name of the simba.netezzaodbc.ini file.

If you are using unixODBC, do the following:

- Set ODBCINI to the full path and file name of the odbc.ini file.
- Set ODBCSYSINI to the full path of the directory that contains the odbcinst.ini file.
- Set SIMBA\_NETEZZA\_ODBC\_INI to the full path and file name of the simba.netezzaodbc.ini file.

For example, if your odbc.ini and odbcinst.ini files are located in /usr/local/odbc and your simba.netezzaodbc.ini file is located in /etc, then set the environment variables as follows:

#### For iODBC:

```
export ODBCINI=/usr/local/odbc/odbc.ini
export ODBCINSTINI=/usr/local/odbc/odbcinst.ini
export SIMBA_NETEZZA_ODBC_INI=/etc/simba.netezzaodbc.ini
```

#### For unixODBC:

```
export ODBCINI=/usr/local/odbc/odbc.ini
export ODBCSYSINI=/usr/local/odbc
```

export SIMBA\_NETEZZA\_ODBC\_INI=/etc/simba.netezzaodbc.ini

To locate the simba.netezzaodbc.ini file, the driver uses the following search order:

- 1. If the SIMBA\_NETEZZA\_ODBC\_INI environment variable is defined, then the driver searches for the file specified by the environment variable.
- 2. The driver searches the directory that contains the driver library files for a file named simba.netezzaodbc.ini.
- 3. The driver searches the current working directory of the application for a file named simba.netezzaodbc.ini.
- 4. The driver searches the home directory for a hidden file named .simba.netezzaodbc.ini (prefixed with a period).
- 5. The driver searches the /etc directory for a file named simba.netezzaodbc.ini.

### Configuring ODBC Connections on a Non-Windows Machine

The following sections describe how to configure ODBC connections when using the Simba Netezza ODBC Driver on non-Windows platforms:

- Creating a Data Source Name on a Non-Windows Machine on page 25
- Configuring a DSN-less Connection on a Non-Windows Machine
- Configuring SSL Verification on a Non-Windows machine on page 30
- Configuring Logging Options on a Non-Windows Machine on page 31
- Testing the Connection on page 1

### Creating a Data Source Name on a Non-Windows Machine

When connecting to your data store using a DSN, you only need to configure the odbc.ini file. Set the properties in the odbc.ini file to create a DSN that specifies the connection information for your data store. For information about configuring a DSN-less connection instead, see Configuring a DSN-less Connection on a Non-Windows Machine.

If your machine is already configured to use an existing odbc.ini file, then update that file by adding the settings described below. Otherwise, copy the odbc.ini file from the Setup subfolder in the driver installation directory to the home directory, and then update the file as described below.

#### To create a Data Source Name on a non-Windows machine:

1. In a text editor, open the odbc.ini configuration file.

### Note:

If you are using a hidden copy of the odbc.ini file, then you need to remove the period (.) from the start of the file name before the file becomes editable.

2. In the [ODBC Data Sources] section, add a new entry by typing a name for the DSN, an equal sign (=), and then the name of the driver.

For example, on a macOS machine:

[ODBC Data Sources]

Sample DSN=Simba Netezza ODBC Driver

As another example, for a 32-bit driver on a Linux machine:

```
[ODBC Data Sources]
Sample DSN=Simba Netezza ODBC Driver 32-bit
```

- 3. Create a section that has the same name as your DSN, and then specify configuration options as key-value pairs in the section:
  - a. Set the Driver property to the full path of the driver library file that matches the bitness of the application.

For example, on a macOS machine:

```
Driver=/Library/simba/netezzaodbc/lib/libnetezzaodb
c sbu.dylib
```

As another example, for a 32-bit driver on a Linux machine:

```
Driver=/opt/simba/netezzaodbc/lib/32/libnetezzaodbc_
sb32.so
```

b. Set the Server property to the IP address or host name of the server, and then set the Port property to the number of the TCP port that the server uses to listen for client connections.

For example:

```
Server=192.168.222.160
Port=5480
```

c. Set the Database property to the name of the database that you want to access.

For example:

Database=Local

- d. Configure authentication by doing one of the following:
  - To authenticate the connection using MIT Kerberos or AD Kerberos, set the UID property to your user name for accessing the database.

For example:

UID=skroob

• Or, to authenticate the connection using another authentication method, set the UID and PWD properties to your user name and password for accessing the database.

For example:

UID=skroob PWD=simba123456

- e. If you want to connect to the server through SSL, set the SecurityLevel connection property to the desired level of security, and set the CACertFile property to point to your security certificate. For more information, see Configuring SSL Verification on a Non-Windows machine on page 30.
- f. Optionally, set additional key-value pairs as needed to specify other optional connection settings. For detailed information about all the configuration options supported by the Simba Netezza ODBC Driver, see Driver Configuration Options on page 41.
- 4. Save the odbc.ini configuration file.

### Note:

If you are storing this file in its default location in the home directory, then prefix the file name with a period (.) so that the file becomes hidden. If you are storing this file in another location, then save it as a non-hidden file (without the prefix), and make sure that the ODBCINI environment variable specifies the location. For more information, see Specifying the Locations of the Driver Configuration Files.

For example, the following is an odbc.ini configuration file for macOS containing a DSN that connects to Netezza over Kerberos:

```
[ODBC Data Sources]
Sample DSN=Simba Netezza ODBC Driver
[Sample DSN]
Driver=/Library/simba/netezzaodbc/lib/libnetezzaodbc_
sbu.dylib
Server=192.168.222.160
Port=5480
Database=Local
UID=skroob
```

You can now use the DSN in an application to connect to the data store.

### Configuring a DSN-less Connection on a Non-Windows Machine

To connect to your data store through a DSN-less connection, you need to define the driver in the odbcinst.ini file and then provide a DSN-less connection string in your application.

If your machine is already configured to use an existing odbcinst.ini file, then update that file by adding the settings described below. Otherwise, copy the odbcinst.ini file from the Setup subfolder in the driver installation directory to the home directory, and then update the file as described below.

#### To define a driver on a non-Windows machine:

1. In a text editor, open the odbcinst.ini configuration file.

#### Note:

If you are using a hidden copy of the <code>odbcinst.ini</code> file, you can remove the period (.) from the start of the file name to make the file visible while you are editing it.

2. In the [ODBC Drivers] section, add a new entry by typing a name for the driver, an equal sign (=), and then Installed.

For example:

```
[ODBC Drivers]
Simba Netezza ODBC Driver=Installed
```

- 3. Create a section that has the same name as the driver (as specified in the previous step), and then specify the following configuration options as key-value pairs in the section:
  - a. Set the Driver property to the full path of the driver library file that matches the bitness of the application.

For example, on a macOS machine:

```
Driver=/Library/simba/netezzaodbc/lib/libnetezzaodb
c sbu.dylib
```

As another example, for a 32-bit driver on a Linux machine:

```
Driver=/opt/simba/netezzaodbc/lib/32/libnetezzaodbc_
sb32.so
```

b. Optionally, set the Description property to a description of the driver.

For example:

```
Description=Simba Netezza ODBC Driver
```

4. Save the odbcinst.ini configuration file.

### Note:

If you are storing this file in its default location in the home directory, then prefix the file name with a period (.) so that the file becomes hidden. If you are storing this file in another location, then save it as a non-hidden file (without the prefix), and make sure that the ODBCINSTINI or ODBCSYSINI environment variable specifies the location. For more information, see Specifying the Locations of the Driver Configuration Files on page 23.

For example, the following is an odbcinst.ini configuration file for macOS:

```
[ODBC Drivers]
Simba Netezza ODBC Driver=Installed
[Simba Netezza ODBC Driver]
Description=Simba Netezza ODBC Driver
Driver=/Library/simba/netezzaodbc/lib/libnetezzaodbc_
sbu.dylib
```

As another example, the following is an odbcinst.ini configuration file for both the 32- and 64-bit drivers on Linux:

```
[ODBC Drivers]
Simba Netezza ODBC Driver 32-bit=Installed
Simba Netezza ODBC Driver 64-bit=Installed
[Simba Netezza ODBC Driver 32-bit]
Description=Simba Netezza ODBC Driver (32-bit)
Driver=/opt/simba/netezzaodbc/lib/32/libnetezzaodbc_sb32.so
[Simba Netezza ODBC Driver 64-bit]
Description=Simba Netezza ODBC Driver (64-bit)
Driver=/opt/simba/netezzaodbc/lib/64/libnetezzaodbc_sb64.so
```

You can now connect to your data store by providing your application with a connection string where the Driver property is set to the driver name specified in the odbcinst.ini file, and all the other necessary connection properties are also set. For more information, see "DSN-less Connection String Examples" in Using a Connection String on page 35.

For detailed information about all the connection properties that the driver supports, see Driver Configuration Options on page 41.

## Configuring SSL Verification on a Non-Windows machine

If you are connecting to an Netezza server that has Secure Sockets Layer (SSL) enabled, you can configure the driver to connect to an SSL-enabled socket.

#### Important:

The Simba Netezza ODBC Driver only supports SSL version 3. Other versions are not supported.

You can set driver configuration options in a connection string or in a DSN (in the odbc.ini file). Settings in a connection string take precedence over settings in the DSN.

#### To configure SSL verification on a non-Windows machine:

- Configure SSL authentication on your Netezza database. For more information, see "Configuring the SSL Certificate" in the *IBM Knowledge Center*. http://www.ibm.com/support/knowledgecenter/SSULQD\_ 7.2.1/com.ibm.nz.adm.doc/t\_sysadm\_config\_ssl\_certs.html.
- 2. In your odbc.ini configuration file or connection string, set the SecurityLevel property to the level of SSL verification:
  - To connect over an unsecured connection, specify onlyUnsecured. The driver does not connect to the data store if an unsecured connection is not available.
  - To connect over an unsecured connection if one is available, specify preferredUnsecured. The driver connects to the data store using an unsecured connection if available; if not, the driver uses a secure connection.
  - To connect over a secure connection if one is available, specify preferredSecured. The driver connects to the data store using a secure connection if available; if not, the driver uses an unsecured connection.
  - To connect over a secure connection, specify onlySecured. The driver does not connect to the data store if a secure connection is not available.

For example, to connect only over a secure connection:

```
SecurityLevel=onlySecured
```

3. Set the CaCertFile property to the location of the CA .pem certificate file.

#### Important:

The CA certificate must be stored on the server in the /nz/directory.

For example:

CaCertFile=/nz/CertFile.pem

- 4. To allow self-signed certificates from the server, set the AllowSelfSignedCert attribute to 1.
- 5. To allow the common name of a CA-issued SSL certificate to not match the host name of the Netezza server, set the AllowHostMismatch attribute to 1.
- 6. To allow expired certificates from the server, set the AllowExpiredCert attribute to 1.

### **Configuring Logging Options on a Non-Windows** Machine

To help troubleshoot issues, you can enable logging in the driver.

#### Important:

Only enable logging long enough to capture an issue. Logging decreases performance and can consume a large quantity of disk space.

Logging is configured through driver-wide settings in the simba.netezzaodbc.ini file, which apply to all connections that use the driver.

#### To enable logging on a non-Windows machine:

- 1. Open the simba.netezzaodbc.ini configuration file in a text editor.
- 2. To specify the level of information to include in log files, set the LogLevel property to one of the following numbers:

| LogLevel Value | Description                                             |
|----------------|---------------------------------------------------------|
| 0              | Disables all logging.                                   |
| 1              | Logs severe error events that lead the driver to abort. |

| LogLevel Value | Description                                                         |
|----------------|---------------------------------------------------------------------|
| 2              | Logs error events that might allow the driver to continue running.  |
| 3              | Logs events that might result in an error if action is not taken.   |
| 4              | Logs general information that describes the progress of the driver. |
| 5              | Logs detailed information that is useful for debugging the driver.  |
| 6              | Logs all driver activity.                                           |

- 3. Set the  ${\tt LogPath}$  key to the full path to the folder where you want to save log files.
- 4. Set the LogFileCount key to the maximum number of log files to keep.

#### Note:

After the maximum number of log files is reached, each time an additional file is created, the driver deletes the oldest log file.

5. Set the LogFileSize key to the maximum size of each log file in megabytes (MB).

### Note:

After the maximum file size is reached, the driver creates a new file and continues logging.

- 6. Save the simba.netezzaodbc.ini configuration file.
- 7. Restart your ODBC application to make sure that the new settings take effect.

The Simba Netezza ODBC Driver produces a log file named

simbanetezzaodbcdriver.log at the location you specify using the <code>LogPath</code> key.

If you set the UseLogPrefix property to 1, then each file name is prefixed with [UserName]\_[ProcessID]\_, where [UserName] is the user name associated with the connection and [ProcessID] is the process ID of the application through which the connection is made. For more information, see UseLogPrefix on page 54.

#### To disable logging on a non-Windows machine:

- 1. Open the simba.netezzaodbc.ini configuration file in a text editor.
- 2. Set the LogLevel key to 0.
- 3. Save the simba.netezzaodbc.ini configuration file.
- 4. Restart your ODBC application to make sure that the new settings take effect.

### Testing the Connection on a Non-Windows Machine

To test the connection, you can use an ODBC-enabled client application. For a basic connection test, you can also use the test utilities that are packaged with your driver manager installation. For example, the iODBC driver manager includes simple utilities called iodbctest and iodbctestw. Similarly, the unixODBC driver manager includes simple utilities called isql and iusql.

### Using the iODBC Driver Manager

You can use the iodbctest and iodbctestw utilities to establish a test connection with your driver. Use iodbctest to test how your driver works with an ANSI application, or use iodbctestw to test how your driver works with a Unicode application.

#### Note:

There are 32-bit and 64-bit installations of the iODBC driver manager available. If you have only one or the other installed, then the appropriate version of iodbctest (or iodbctestw) is available. However, if you have both 32- and 64-bit versions installed, then you need to make sure that you are running the version from the correct installation directory.

For more information about using the iODBC driver manager, see http://www.iodbc.org.

#### To test your connection using the iODBC driver manager:

- 1. Run iodbctest or iodbctestw.
- 2. Optionally, if you do not remember the DSN, then type a question mark (?) to see a list of available DSNs.
- 3. Type the connection string for connecting to your data store, and then press ENTER. For more information, see Using a Connection String on page 35.

If the connection is successful, then the SQL> prompt appears.

### Using the unixODBC Driver Manager

You can use the isql and iusql utilities to establish a test connection with your driver and your DSN. isql and iusql can only be used to test connections that use a DSN. Use isql to test how your driver works with an ANSI application, or use iusql to test how your driver works with a Unicode application.

### Note:

There are 32-bit and 64-bit installations of the unixODBC driver manager available. If you have only one or the other installed, then the appropriate version of isql (or iusql) is available. However, if you have both 32- and 64-bit versions installed, then you need to make sure that you are running the version from the correct installation directory.

For more information about using the unixODBC driver manager, see http://www.unixodbc.org.

#### To test your connection using the unixODBC driver manager:

- Run isql or iusql by using the corresponding syntax:
  - isql [DataSourceName]
  - iusql [DataSourceName]

[DataSourceName] is the DSN that you are using for the connection.

If the connection is successful, then the SQL> prompt appears.

#### 🖉 Note:

For information about the available options, run isql or iusql without providing a DSN.

### Using a Connection String

For some applications, you might need to use a connection string to connect to your data source. For detailed information about how to use a connection string in an ODBC application, refer to the documentation for the application that you are using.

The connection strings in the following sections are examples showing the minimum set of connection attributes that you must specify to successfully connect to the data source. Depending on the configuration of the data source and the type of connection you are working with, you might need to specify additional connection attributes. For detailed information about all the attributes that you can use in the connection string, see Driver Configuration Options on page 41

### **DSN Connection String Example**

The following is an example of a connection string for a connection that uses a DSN:

DSN=[DataSourceName]

[DataSourceName] is the DSN that you are using for the connection.

You can set additional configuration options by appending key-value pairs to the connection string. Configuration options that are passed in using a connection string take precedence over configuration options that are set in the DSN.

### **DSN-less Connection String Examples**

Some applications provide support for connecting to a data source using a driver without a DSN. To connect to a data source without using a DSN, use a connection string instead.

The placeholders in the examples are defined as follows:

- [ServerName] is the name or IP address of the server that you want to access.
- [PortNumber] is the port that you use to access the server.
- [DatabaseName] is the name of the database that you want to access.
- [SecLevel] is the level of security required by the driver, for example, PreferredSecured.
- [CertFile] is the full path to the PEM certificate used by the server.

### Connecting to Netezza Without SSL

The following is the format of a DSN-less connection string for a basic connection to a Netezza server:

```
Driver=SimbaNetezza ODBC Driver;Server=[ServerName];Port=
[PortNumber];Database=[DatabaseName]
```

For example:

```
Driver=Simba Netezza ODBC
Driver;Server=192.168.222.160;Port=5480;Database=Local
```

### Connecting to Netezza Using SSL

The following is the format of a DSN-less connection string for connecting to a Netezza server over SSL:

```
Driver=SimbaNetezza ODBC Driver;Server=[ServerName];Port=
[PortNumber];Database=[DatabaseName];SecurityLevel=
[SecLevel];CaCertFile=[CertFile]
```

For example:

```
Driver=Simba Netezza ODBC
Driver;Server=192.168.222.160;Port=5480;Database=Local;
SecurityLevel=PreferredSecured;CaCertFile=/nz/ca.pem
```
## Features

For more information on the features of the Simba Netezza ODBC Driver, see the following:

- Data Types on page 37
- Security and Authentication on page 39

# **Data Types**

The Simba Netezza ODBC Driver supports many common data formats, converting between Netezza data types and SQL data types.

#### Important:

The maximum size for a record is 65,535 bytes.

The table below lists the supported data type mappings.

| Netezza Type   | Comment                                                                                      | SQLType       |
|----------------|----------------------------------------------------------------------------------------------|---------------|
| bigint (int8)  | Signed                                                                                       | SQL_BIGINT    |
| boolean (bool) | See Return SQL_BIT as 1/0 on page 49                                                         | SQL_BIT       |
| byteint (int1) | Signed                                                                                       | SQL_TINYINT   |
| char(n)        | <ul> <li>Blank padded</li> <li>Holds latin9<br/>characters</li> <li>n &lt;= 64000</li> </ul> | SQL_CHAR      |
| data slice     | This is an internal data type.                                                               | SQL_SMALLINT  |
| date           | <ul> <li>Supports BCE dates</li> <li>Year must be between 1 and 9999 inclusive</li> </ul>    | SQL_TYPE_DATE |

| Netezza Type              | Comment                                                                                     | SQLType                        |
|---------------------------|---------------------------------------------------------------------------------------------|--------------------------------|
| decimal(p,s)              | Alias for numeric                                                                           | SQL_NUMERIC                    |
| double precision (float8) |                                                                                             | SQL_DOUBLE                     |
| integer (int4)            | Signed                                                                                      | SQL_INTEGER                    |
| interval (timespan)       | <ul> <li>Internally stored as seconds</li> <li>Months are treated as 30 days</li> </ul>     | SQL_INTERVAL_DAY_<br>TO_SECOND |
| nchar(n)                  | <ul> <li>Blank padded</li> <li>n &lt;= 16000</li> </ul>                                     | SQL_WCHAR                      |
| numeric(p, s)             | <ul> <li>p between 1 and 38 inclusive</li> <li>s between 0 and p inclusive</li> </ul>       | SQL_NUMERIC                    |
| nvarchar(n)               | n <= 16000                                                                                  | SQL_WVARCHAR                   |
| real (float4)             |                                                                                             | SQL_REAL                       |
| rowid                     | <ul><li>Internal type</li><li>Returned as Bigint.</li></ul>                                 | SQL_BIGINT                     |
| smallint (int2)           | Signed                                                                                      | SQL_SMALLINT                   |
| st_geometry(n)            | n <= 64000                                                                                  | Not supported                  |
| time                      | <ul> <li>Microsecond<br/>precision</li> <li>Does not support<br/>seconds &gt; 59</li> </ul> | SQL_TYPE_TIME                  |

| Netezza Type       | Comment                                                                                                    | SQLType                |
|--------------------|----------------------------------------------------------------------------------------------------|------------------------|
| time with timezone | <ul> <li>Microsecond<br/>precision</li> <li>Time zone must be<br/>numeric</li> <li>Offset does not<br/>support seconds &gt;<br/>59)</li> </ul> | SQL_VARCHAR            |
| timestamp          | <ul> <li>Microsecond<br/>precision</li> <li>Does not support<br/>seconds &gt; 59</li> </ul>                                                    | SQL_TYPE_<br>TIMESTAMP |
| transaction id     | <ul><li>Internal type</li><li>Returned as Bigint.</li></ul>                                                                                    | SQL_BIGINT             |
| varbinary(n)       | <ul> <li>n &lt;= 64000</li> <li>Hex literals use<br/>x'FFFF' notation</li> </ul>                                                               | SQL_VARBINARY          |
| varchar(n)         | <ul> <li>Holds latin9<br/>characters</li> <li>n &lt;= 64000</li> </ul>                                                                         | SQL_VARCHAR            |

# **Security and Authentication**

To protect data from unauthorized access, Netezza data stores may require connections to be authenticated with user credentials or the SSL protocol. The Simba Netezza ODBC Driver provides full support for all authentication protocols supported by your Netezza server. For information about configuring authentication on your Netezza server, see the *IBM Netezza System Administrator's Guide*.

If your Netezza server uses the MIT Kerberos or Active Directory Kerberos protocol, you only need to provide your Netezza user name. If your server uses a non-Kerberos authentication method such as LDAP, you must provide your Netezza user name and password. For information about how to specify your credentials for the connection, see Creating a Data Source Name on Windows on page 9 or Creating a Data Source Name on page 25.

In addition, the driver supports SSL connections with one-way authentication using SSL version 3.

It is recommended that you enable SSL whenever you connect to a server that is configured to support it. SSL encryption protects data and credentials when they are transferred over the network, and provides stronger security than authentication alone. For detailed configuration instructions, see Configuring SSL Verification on Windows on page 11 or Configuring SSL Verification on a Non-Windows machine on page 30.

# Driver Configuration Options

Driver Configuration Options lists the configuration options available in the Simba Netezza ODBC Driver alphabetically by field or button label.

When creating or configuring a connection on Windows, the fields and buttons are available in the Simba Netezza ODBC Driver DSN Setup dialog box.

When using a connection string or configuring a connection on macOS or Linux, use the key names provided.

# **Configuration Options Appearing in the User Interface**

The following configuration options are accessible via the Windows user interface for the Simba Netezza ODBC Driver, or via the key name when using a connection string or configuring a connection from a Linux/macOS machine:

- Allow Common Name Host Name Mismatch on page 42
- Allow Expired Certificate on page
   42
- Allow Self-Signed Server Certificate on page 43
- CA Certificate File on page 43
- Client Account String on page 43
- Client Application Name on page
   44
- Client Program Information on page 44
- Client User ID on page 44
- Client Workstation Name on page
   44
- Database on page 45
- Date Format on page 45
- Load Max Errors on page 45
- Log Level on page 45
- Log Path on page 46
- Login Timeout on page 47

- Max File Size on page 47
- Max Number Files on page 47
- Password on page 48
- Port on page 48
- Prefetch Count on page 48
- Query Timeout on page 49
- Read Only on page 49
- Return SQL\_BIT as 1/0 on page 49
- Schema Name on page 50
- Security Level on page 50
- Server on page 50
- Show System Tables on page 51
- Socket Buffer Size on page 51
- Use GSSAPI on page 51
- Use Windows Trust Store on page 52
- User on page 52

## Allow Common Name Host Name Mismatch

| Key Name          | Default Value | Required |
|-------------------|---------------|----------|
| AllowHostMismatch | Clear (0)     | No       |

### Description

This option specifies whether a CA-issued SSL certificate name must match the host name of the Netezza server.

- Enabled (1): The driver allows a CA-issued SSL certificate name to not match the host name of the Netezza server.
- Disabled (0): The CA-issued SSL certificate name must match the host name of the Netezza server.

#### Note:

This setting is applicable only when SSL is enabled.

## Allow Expired Certificate

| Key Name         | Default Value | Required |
|------------------|---------------|----------|
| AllowExpiredCert | Clear (0)     | No       |

#### Description

This option specifies whether the driver allows expired certificates to be used to authenticate the connection.

- Enabled (1): The driver authenticates the Netezza server even if the server is using an expired certificate.
- Disabled (0): The driver does not allow expired certificates from the server.

## Note:

This setting is applicable only when SSL is enabled.

## Allow Self-Signed Server Certificate

| Key Name                | Default Value | Required |
|-------------------------|---------------|----------|
| AllowSelfSigned<br>Cert | Clear (0)     | No       |

## Description

This option specifies whether the driver allows a connection to a Netezza server that uses a self-signed certificate.

- Enabled (1): The driver authenticates the Netezza server even if the server is using a self-signed certificate.
- Disabled (0): The driver does not allow self-signed certificates from the server.

### Note:

This setting is applicable only when SSL is enabled.

## CA Certificate File

| Key Name   | Default Value | Required               |
|------------|---------------|------------------------|
| CaCertFile | None          | Yes, if SSL is enabled |

#### Description

The full path to the SSL certificate that is used by the server.

## **Client Account String**

| Key Name         | Default Value | Required |
|------------------|---------------|----------|
| ClientAcctString | None          | No       |

## Description

The account string used by the client.

## **Client Application Name**

| Key Name       | Default Value | Required |
|----------------|---------------|----------|
| ClientApplName | None          | No       |

#### Description

The application name used by the client.

## **Client Program Information**

| Key Name       | Default Value | Required |
|----------------|---------------|----------|
| ClientProgInfo | None          | No       |

#### Description

The program information used by the client.

## **Client User ID**

| Key Name     | Default Value | Required |
|--------------|---------------|----------|
| ClientUserID | None          | No       |

#### Description

The user ID used by the client.

## **Client Workstation Name**

| Key Name          | Default Value | Required |
|-------------------|---------------|----------|
| ClientWorkStnName | None          | No       |

#### Description

The workstation name used by the client.

## Database

| Key Name | Default Value | Required |
|----------|---------------|----------|
| Database | None          | Yes      |

#### Description

The name of the Netezza database that you want to access.

## Date Format

| Key Name   | Default Value | Required |
|------------|---------------|----------|
| DateFormat | YMD           | No       |

#### Description

The preferred format for the driver to return dates.

- YMD: The driver returns dates in YMD format, for example, 2019-08-15.
- DMY: The driver returns dates in DMY format, for example, 15-08-2019.
- **MDY**: The driver returns dates in MDY format, for example, 08-15-2019.

## Load Max Errors

| Key Name      | Default Value | Required |
|---------------|---------------|----------|
| loadMaxErrors | 1             | No       |

#### Description

The maximum number of errors to accept during inserts with parameter arrays. Once the driver has received this many errors, the query fails.

## Log Level

| Key Name | Default Value           | Required |
|----------|-------------------------|----------|
| LogLevel | <b>OFF (</b> 0 <b>)</b> | No       |

#### Description

Use this property to enable or disable logging in the driver and to specify the amount of detail included in log files.

#### Important:

- Only enable logging long enough to capture an issue. Logging decreases performance and can consume a large quantity of disk space.
- The settings for logging apply to every connection that uses the Simba Netezza ODBC Driver, so make sure to disable the feature after you are done using it.
- This option is not supported in connection strings. To configure logging for the Windows driver, you must use the Logging Options dialog box. To configure logging for a non-Windows driver, you must use the simba.netezzaodbc.ini file.

Set the property to one of the following values:

- OFF (0): Disable all logging.
- FATAL (1): Logs severe error events that lead the driver to abort.
- ERROR (2): Logs error events that might allow the driver to continue running.
- WARNING (3): Logs events that might result in an error if action is not taken.
- INFO (4): Logs general information that describes the progress of the driver.
- DEBUG (5): Logs detailed information that is useful for debugging the driver.
- TRACE (6): Logs all driver activity.

When logging is enabled, the driver produces a log file named

simbanetezzaodbcdriver.log in the location specified in the Log Path
(LogPath) property.

## Log Path

| Key Name | Default Value | Required                    |
|----------|---------------|-----------------------------|
| LogPath  | None          | Yes, if logging is enabled. |

#### Description

The full path to the folder where the driver saves log files when logging is enabled.

#### Important:

This option is not supported in connection strings. To configure logging for the Windows driver, you must use the Logging Options dialog box. To configure logging for a non-Windows driver, you must use the simba.netezzaodbc.ini file.

## Login Timeout

| Key Name     | Default Value | Required |
|--------------|---------------|----------|
| LoginTimeout | 0             | No       |

#### Description

The length of time, in seconds, before the login times out. A value of 0 (the default) indicates that the login never times out.

## Max File Size

| Key Name    | Default Value | Required |
|-------------|---------------|----------|
| LogFileSize | 20            | No       |

## Description

The maximum size of each log file in megabytes (MB). After the maximum file size is reached, the driver creates a new file and continues logging.

#### Important:

This option is not supported in connection strings. To configure logging for the Windows driver, you must use the Logging Options dialog box. To configure logging for a non-Windows driver, you must use the simba.netezzaodbc.ini file.

## Max Number Files

| Key Name     | Default Value | Required |
|--------------|---------------|----------|
| LogFileCount | 50            | No       |

## Description

The maximum number of log files to keep. After the maximum number of log files is reached, each time an additional file is created, the driver deletes the oldest log file.

#### Important:

This option is not supported in connection strings. To configure logging for the Windows driver, you must use the Logging Options dialog box. To configure logging for a non-Windows driver, you must use the simba.netezzaodbc.ini file.

## Password

| Key Name | Default Value | Required                                                                                     |
|----------|---------------|----------------------------------------------------------------------------------------------|
| PWD      | None          | Yes, if the authentication<br>method is not<br>MIT Kerberos or Active<br>Directory Kerberos. |

#### Description

The password corresponding to the user name that you provided in the User Name field (the UID key).

## Port

| Key Name | Default Value | Required |
|----------|---------------|----------|
| Port     | 5480          | Yes      |

## Description

The TCP port that the Netezza uses to listen for client connections.

## **Prefetch Count**

| Key Name | Default Value | Required |
|----------|---------------|----------|
| PreFetch | 256           | No       |

#### Description

The number of rows to cache in memory at once.

## **Query Timeout**

| Key Name     | Default Value | Required |
|--------------|---------------|----------|
| QueryTimeout | 0             | No       |

#### Description

The length of time, in seconds, before the query times out. A value of 0 (the default) indicates that the query never times out.

## **Read Only**

| Key Name | Default Value | Required |
|----------|---------------|----------|
| ReadOnly | Clear (0)     | No       |

#### Description

This option controls whether the driver is in read-only mode.

- Enabled (1): The driver is in read-only mode, and cannot write to the data store.
- Disabled (0): The driver is not in read-only mode, and can write to the data store.

## Return SQL\_BIT as 1/0

| Key Name      | Default Value | Required |
|---------------|---------------|----------|
| SQLBitOneZero | Clear (0)     | No       |

#### Description

This option controls how SQL\_BIT values are returned by the driver when a SQL\_ BIT is bound as a CHAR or WCHAR.

- Enabled (1): SQL\_BIT values are returned as 1 or 0.
- Disabled (0): SQL\_BIT values are returned as t or f.

## Schema Name

| Key Name   | Default Value | Required |
|------------|---------------|----------|
| SchemaName | ADMIN         | No       |

#### Description

The name of the schema that is used by the driver.

## **Security Level**

| Key Name      | Default Value      | Required |
|---------------|--------------------|----------|
| SecurityLevel | preferredUnSecured | No       |

#### Description

The level of security (SSL/TLS) that the driver uses for the connection to the data store.

- Only Unsecured (onlyUnSecured): The driver does not use SSL.
- **Preferred Unsecured** (preferredUnSecured): If the server provides a choice, the driver does not use SSL.
- Preferred Secured (preferredSecured): If the server provides a choice, the driver uses SSL.
- **Only Secured** (onlySecured): The driver does not connect unless an SSL connection is available.

## Server

| Key Name | Default Value | Required |
|----------|---------------|----------|
| Server   | None          | Yes      |

## Description

The host name or IP address of the Netezza server.

## Show System Tables

| Key Name         | Default Value | Required |
|------------------|---------------|----------|
| ShowSystemTables | Clear (0)     | No       |

#### Description

This option controls whether the driver displays the system tables used by the data store.

- Enabled (1): The driver can display the data store system tables.
- Disabled (0): The driver does not display the system tables.

## Socket Buffer Size

| Key Name | Default Value | Required |
|----------|---------------|----------|
| Socket   | 8192          | No       |

#### Description

The size of the socket communications buffer between the data store and the driver, in bytes. Specify a value from 4096 to 131072.

#### Use GSSAPI

| Key Name  | Default Value | Required |
|-----------|---------------|----------|
| UseGSSAPI | Clear (0)     | No       |

#### Description

This setting indicates whether the driver should use GSSAPI with MIT Kerberos. This setting is only available on Windows, and is only used if the data source is using MIT Kerberos authentication.

- Enabled (1): The driver uses GSSAPI for Kerberos authentication.
- Disabled (0): The driver does not use GSSAPI for Kerberos authentication.

## Use Windows Trust Store

| Key Name      | Default Value | Required |
|---------------|---------------|----------|
| UseTrustStore | Clear (0)     | No       |

#### Description

This option specifies whether to use a CA certificate from the system trust store, or from a specified PEM file.

- Enabled (1): The driver verifies the connection using a certificate in the system trust store.
- Disabled (0): The driver verifies the connection using a specified .pem file. For information about specifying a .pem file, see CA Certificate File on page 43.

#### Note:

This option is only available on Windows.

#### User

| Key Name | Default Value | Required |
|----------|---------------|----------|
| UID      | None          | Yes      |

#### Description

The user name that you use to access the Netezza server.

# **Configuration Options Having Only Key Names**

The following configuration options do not appear in the Windows user interface for the Simba Netezza ODBC Driver. They are accessible only when you use a connection string or configure a connection on macOS or Linux.

- Driver on page 53
- DriverLocale on page 53
- Locale on page 54

The UseLogPrefix property must be configured as a Windows Registry key value, or as a driver-wide property in the simba.netezzaodbc.ini file for macOS or Linux.

• UseLogPrefix on page 54

## Driver

| Key Name | Default Value                                                                                                    | Required |
|----------|----------------------------------------------------------------------------------------------------|----------|
| Driver   | Simba Netezza ODBC<br>Driver when installed<br>on Windows, or the<br>absolute path of the<br>driver shared object file<br>when installed on a non-<br>Windows machine. | Yes      |

#### Description

On Windows, the name of the installed driver (Simba Netezza ODBC Driver).

On other platforms, the name of the installed driver as specified in odbcinst.ini, or the absolute path of the driver shared object file.

## DriverLocale

| Key Name     | Default Value | Required |
|--------------|---------------|----------|
| DriverLocale | en-US         | No       |

## Description

The locale to use for error messages.

This is a driver-wide setting, and cannot be specified in a connection string.

If both Locale and DriverLocale are specified, Locale takes precedence.

## Locale

| Key Name | Default Value | Required |
|----------|---------------|----------|
| Locale   | en-US         | No       |

#### Description

The locale to use for error messages.

If both Locale and DriverLocale are specified, Locale takes precedence.

## UseLogPrefix

| Key Name     | Default Value | Required |
|--------------|---------------|----------|
| UseLogPrefix | 0             | No       |

#### Description

This option specifies whether the driver includes a prefix in the names of log files so that the files can be distinguished by user and application.

#### Important:

To configure this option for the Windows driver, you create a value for it in one of the following registry keys:

- For a 32-bit driver installed on a 64-bit machine: HKEY\_LOCAL\_ MACHINE\SOFTWARE\Wow6432Node\Simba\Simba Netezza ODBC Driver\Driver
- Otherwise: HKEY\_LOCAL\_MACHINE\SOFTWARE\Simba\Simba Netezza ODBC
   Driver\Driver

Use UseLogPrefix as the value name, and either 0 or 1 as the value data.

To configure this option for a non-Windows driver, you must use the simba.netezzaodbc.ini file.

Set the property to one of the following values:

• 1: The driver prefixes log file names with the user name and process ID associated with the connection that is being logged.

For example, if you are connecting as a user named "jdoe" and using the driver in an application with process ID 7836, the generated log file would be named  $jdoe_{7836}$ .

• 0: The driver does not include the prefix in log file names.

# Contact Us

If you have difficulty using the driver, please contact our Technical Support staff. We welcome your questions, comments, and feature requests.

#### 🖉 Note:

To help us assist you, prior to contacting Technical Support please prepare a detailed summary of the client and server environment including operating system version, patch level, and configuration.

You can contact Technical Support via the Magnitude Support Community at http://magnitudesoftware.com/online-support/.

You can also follow us on Twitter @SimbaTech and @Mag\_SW

# Third-Party Trademarks

Linux is the registered trademark of Linus Torvalds in Canada, United States and/or other countries.

Mac, macOS, Mac OS, and OS X are trademarks or registered trademarks of Apple, Inc. or its subsidiaries in Canada, United States and/or other countries.

Microsoft, MSDN, Windows, Windows Server, Windows Vista, and the Windows start button are trademarks or registered trademarks of Microsoft Corporation or its subsidiaries in Canada, United States and/or other countries.

Red Hat, Red Hat Enterprise Linux, and CentOS are trademarks or registered trademarks of Red Hat, Inc. or its subsidiaries in Canada, United States and/or other countries.

SUSE is a trademark or registered trademark of SUSE LLC or its subsidiaries in Canada, United States and/or other countries.

All other trademarks are trademarks of their respective owners.

## Third-Party Licenses

The licenses for the third-party libraries that are included in this product are listed below.

#### **CityHash License**

Copyright (c) 2011 Google, Inc.

Permission is hereby granted, free of charge, to any person obtaining a copy of this software and associated documentation files (the "Software"), to deal in the Software without restriction, including without limitation the rights to use, copy, modify, merge, publish, distribute, sublicense, and/or sell copies of the Software, and to permit persons to whom the Software is furnished to do so, subject to the following conditions:

The above copyright notice and this permission notice shall be included in all copies or substantial portions of the Software.

THE SOFTWARE IS PROVIDED "AS IS", WITHOUT WARRANTY OF ANY KIND, EXPRESS OR IMPLIED, INCLUDING BUT NOT LIMITED TO THE WARRANTIES OF MERCHANTABILITY, FITNESS FOR A PARTICULAR PURPOSE AND NONINFRINGEMENT. IN NO EVENT SHALL THE AUTHORS OR COPYRIGHT HOLDERS BE LIABLE FOR ANY CLAIM, DAMAGES OR OTHER LIABILITY, WHETHER IN AN ACTION OF CONTRACT, TORT OR OTHERWISE, ARISING FROM, OUT OF OR IN CONNECTION WITH THE SOFTWARE OR THE USE OR OTHER DEALINGS IN THE SOFTWARE.

CityHash, by Geoff Pike and Jyrki Alakuijala

http://code.google.com/p/cityhash/

#### dtoa License

The author of this software is David M. Gay.

Copyright (c) 1991, 2000, 2001 by Lucent Technologies.

Permission to use, copy, modify, and distribute this software for any purpose without fee is hereby granted, provided that this entire notice is included in all copies of any software which is or includes a copy or modification of this software and in all copies of the supporting documentation for such software.

THIS SOFTWARE IS BEING PROVIDED "AS IS", WITHOUT ANY EXPRESS OR IMPLIED WARRANTY. IN PARTICULAR, NEITHER THE AUTHOR NOR LUCENT MAKES ANY REPRESENTATION OR WARRANTY OF ANY KIND CONCERNING THE MERCHANTABILITY OF THIS SOFTWARE OR ITS FITNESS FOR ANY PARTICULAR PURPOSE.

#### **Expat License**

Copyright (c) 1998, 1999, 2000 Thai Open Source Software Center Ltd

Permission is hereby granted, free of charge, to any person obtaining a copy of this software and associated documentation files (the "Software"), to deal in the Software without restriction, including without limitation the rights to use, copy, modify, merge, publish, distribute, sublicense, and/or sell copies of the Software, and to permit persons to whom the Software is furnished to do so, subject to the following conditions:

The above copyright notice and this permission notice shall be included in all copies or substantial portions of the Software.

THE SOFTWARE IS PROVIDED "AS IS", WITHOUT WARRANTY OF ANY KIND, EXPRESS OR IMPLIED, INCLUDING BUT NOT LIMITED TO THE WARRANTIES OF MERCHANTABILITY, FITNESS FOR A PARTICULAR PURPOSE AND NOINFRINGEMENT. IN NO EVENT SHALL THE AUTHORS OR COPYRIGHT HOLDERS BE LIABLE FOR ANY CLAIM, DAMAGES OR OTHER LIABILITY, WHETHER IN AN ACTION OF CONTRACT, TORT OR OTHERWISE, ARISING FROM, OUT OF OR IN CONNECTION WITH THE SOFTWARE OR THE USE OR OTHER DEALINGS IN THE SOFTWARE.

#### ICU License - ICU 1.8.1 and later

#### COPYRIGHT AND PERMISSION NOTICE

Copyright (c) 1995-2014 International Business Machines Corporation and others

All rights reserved.

Permission is hereby granted, free of charge, to any person obtaining a copy of this software and associated documentation files (the "Software"), to deal in the Software without restriction, including without limitation the rights to use, copy, modify, merge, publish, distribute, and/or sell copies of the Software, and to permit persons to whom the Software is furnished to do so, provided that the above copyright notice(s) and this permission notice appear in all copies of the Software and that both the above copyright notice(s) and this permission notice(s) and this permission notice appear in supporting documentation.

THE SOFTWARE IS PROVIDED "AS IS", WITHOUT WARRANTY OF ANY KIND, EXPRESS OR IMPLIED, INCLUDING BUT NOT LIMITED TO THE WARRANTIES OF MERCHANTABILITY, FITNESS FOR A PARTICULAR PURPOSE AND NONINFRINGEMENT OF THIRD PARTY RIGHTS. IN NO EVENT SHALL THE COPYRIGHT HOLDER OR HOLDERS INCLUDED IN THIS NOTICE BE LIABLE FOR ANY CLAIM, OR ANY SPECIAL INDIRECT OR CONSEQUENTIAL DAMAGES, OR ANY DAMAGES WHATSOEVER RESULTING FROM LOSS OF USE, DATA OR PROFITS, WHETHER IN AN ACTION OF CONTRACT, NEGLIGENCE OR OTHER TORTIOUS ACTION, ARISING OUT OF OR IN CONNECTION WITH THE USE OR PERFORMANCE OF THIS SOFTWARE.

Except as contained in this notice, the name of a copyright holder shall not be used in advertising or otherwise to promote the sale, use or other dealings in this Software without prior written authorization of the copyright holder.

All trademarks and registered trademarks mentioned herein are the property of their respective owners.

#### **MIT Kerberos License**

Copyright © 1985-2015 by the Massachusetts Institute of Technology.

All rights reserved.

Redistribution and use in source and binary forms, with or without modification, are permitted provided that the following conditions are met:

- Redistributions of source code must retain the above copyright notice, this list of conditions and the following disclaimer.
- Redistributions in binary form must reproduce the above copyright notice, this list of conditions and the following disclaimer in the documentation and/or other materials provided with the distribution.

THIS SOFTWARE IS PROVIDED BY THE COPYRIGHT HOLDERS AND CONTRIBUTORS "AS IS" AND ANY EXPRESS OR IMPLIED WARRANTIES, INCLUDING, BUT NOT LIMITED TO, THE IMPLIED WARRANTIES OF MERCHANTABILITY AND FITNESS FOR A PARTICULAR PURPOSE ARE DISCLAIMED. IN NO EVENT SHALL THE COPYRIGHT HOLDER OR CONTRIBUTORS BE LIABLE FOR ANY DIRECT, INDIRECT, INCIDENTAL, SPECIAL, EXEMPLARY, OR CONSEQUENTIAL DAMAGES (INCLUDING, BUT NOT LIMITED TO, PROCUREMENT OF SUBSTITUTE GOODS OR SERVICES; LOSS OF USE, DATA, OR PROFITS; OR BUSINESS INTERRUPTION) HOWEVER CAUSED AND ON ANY THEORY OF LIABILITY, WHETHER IN CONTRACT, STRICT LIABILITY, OR TORT (INCLUDING NEGLIGENCE OR OTHERWISE) ARISING IN ANY WAY OUT OF THE USE OF THIS SOFTWARE, EVEN IF ADVISED OF THE POSSIBILITY OF SUCH DAMAGE.

Downloading of this software may constitute an export of cryptographic software from the United States of America that is subject to the United States Export Administration Regulations (EAR), 15 CFR 730-774. Additional laws or regulations may apply. It is the responsibility of the person or entity contemplating export to comply with all

applicable export laws and regulations, including obtaining any required license from the U.S. government.

The U.S. government prohibits export of encryption source code to certain countries and individuals, including, but not limited to, the countries of Cuba, Iran, North Korea, Sudan, Syria, and residents and nationals of those countries.

Documentation components of this software distribution are licensed under a Creative Commons Attribution-ShareAlike 3.0 Unported License. (http://creativecommons.org/licenses/by-sa/3.0/)

Individual source code files are copyright MIT, Cygnus Support, Novell, OpenVision Technologies, Oracle, Red Hat, Sun Microsystems, FundsXpress, and others.

Project Athena, Athena, Athena MUSE, Discuss, Hesiod, Kerberos, Moira, and Zephyr are trademarks of the Massachusetts Institute of Technology (MIT). No commercial use of these trademarks may be made without prior written permission of MIT.

"Commercial use" means use of a name in a product or other for-profit manner. It does NOT prevent a commercial firm from referring to the MIT trademarks in order to convey information (although in doing so, recognition of their trademark status should be given).

The following copyright and permission notice applies to the OpenVision Kerberos Administration system located in kadmin/create, kadmin/dbutil, kadmin/passwd, kadmin/server, lib/kadm5, and portions of lib/rpc:

Copyright, OpenVision Technologies, Inc., 1993-1996, All Rights Reserved

WARNING: Retrieving the OpenVision Kerberos Administration system source code, as described below, indicates your acceptance of the following terms. If you do not agree to the following terms, do not retrieve the OpenVision Kerberos administration system.

You may freely use and distribute the Source Code and Object Code compiled from it, with or without modification, but this Source Code is provided to you "AS IS" EXCLUSIVE OF ANY WARRANTY, INCLUDING, WITHOUT LIMITATION, ANY WARRANTIES OF MERCHANTABILITY OR FITNESS FOR A PARTICULAR PURPOSE, OR ANY OTHER WARRANTY, WHETHER EXPRESS OR IMPLIED. IN NO EVENT WILL OPENVISION HAVE ANY LIABILITY FOR ANY LOST PROFITS, LOSS OF DATA OR COSTS OF PROCUREMENT OF SUBSTITUTE GOODS OR SERVICES, OR FOR ANY SPECIAL, INDIRECT, OR CONSEQUENTIAL DAMAGES ARISING OUT OF THIS AGREEMENT, INCLUDING, WITHOUT LIMITATION, THOSE RESULTING FROM THE USE OF THE SOURCE CODE, OR THE FAILURE OF THE SOURCE CODE TO PERFORM, OR FOR ANY OTHER REASON. OpenVision retains all copyrights in the donated Source Code. OpenVision also retains copyright to derivative works of the Source Code, whether created by OpenVision or by a third party. The OpenVision copyright notice must be preserved if derivative works are made based on the donated Source Code.

OpenVision Technologies, Inc. has donated this Kerberos Administration system to MIT for inclusion in the standard Kerberos 5 distribution. This donation underscores our commitment to continuing Kerberos technology development and our gratitude for the valuable work which has been performed by MIT and the Kerberos community.

Portions contributed by Matt Crawford crawdad@fnal.gov were work performed at Fermi National Accelerator Laboratory, which is operated by Universities Research Association, Inc., under contract DE-AC02-76CHO3000 with the U.S. Department of Energy.

Portions of src/lib/crypto have the following copyright:

Copyright © 1998 by the FundsXpress, INC.

All rights reserved.

Export of this software from the United States of America may require a specific license from the United States Government. It is the responsibility of any person or organization contemplating export to obtain such a license before exporting.

WITHIN THAT CONSTRAINT, permission to use, copy, modify, and distribute this software and its documentation for any purpose and without fee is hereby granted, provided that the above copyright notice appear in all copies and that both that copyright notice and this permission notice appear in supporting documentation, and that the name of FundsXpress. not be used in advertising or publicity pertaining to distribution of the software without specific, written prior permission. FundsXpress makes no representations about the suitability of this software for any purpose. It is provided "as is" without express or implied warranty.

THIS SOFTWARE IS PROVIDED "AS IS" AND WITHOUT ANY EXPRESS OR IMPLIED WARRANTIES, INCLUDING, WITHOUT LIMITATION, THE IMPLIED WARRANTIES OF MERCHANTIBILITY AND FITNESS FOR A PARTICULAR PURPOSE.

The implementation of the AES encryption algorithm in src/lib/crypto/builtin/aes has the following copyright:

Copyright © 2001, Dr Brian Gladman brg@gladman.uk.net, Worcester, UK.

All rights reserved.

#### LICENSE TERMS

The free distribution and use of this software in both source and binary form is allowed (with or without changes) provided that:

- 1. distributions of this source code include the above copyright notice, this list of conditions and the following disclaimer;
- distributions in binary form include the above copyright notice, this list of conditions and the following disclaimer in the documentation and/or other associated materials;
- 3. the copyright holder's name is not used to endorse products built using this software without specific written permission.

#### DISCLAIMER

This software is provided 'as is' with no explcit or implied warranties in respect of any properties, including, but not limited to, correctness and fitness for purpose.

Portions contributed by Red Hat, including the pre-authentication plug-in framework and the NSS crypto implementation, contain the following copyright:

Copyright © 2006 Red Hat, Inc.

Portions copyright © 2006 Massachusetts Institute of Technology

All Rights Reserved.

Redistribution and use in source and binary forms, with or without modification, are permitted provided that the following conditions are met:

- Redistributions of source code must retain the above copyright notice, this list of conditions and the following disclaimer.
- Redistributions in binary form must reproduce the above copyright notice, this list of conditions and the following disclaimer in the documentation and/or other materials provided with the distribution.
- Neither the name of Red Hat, Inc., nor the names of its contributors may be used to endorse or promote products derived from this software without specific prior written permission.

THIS SOFTWARE IS PROVIDED BY THE COPYRIGHT HOLDERS AND CONTRIBUTORS "AS IS" AND ANY EXPRESS OR IMPLIED WARRANTIES, INCLUDING, BUT NOT LIMITED TO, THE IMPLIED WARRANTIES OF MERCHANTABILITY AND FITNESS FOR A PARTICULAR PURPOSE ARE DISCLAIMED. IN NO EVENT SHALL THE COPYRIGHT OWNER OR CONTRIBUTORS BE LIABLE FOR ANY DIRECT, INDIRECT, INCIDENTAL, SPECIAL, EXEMPLARY, OR CONSEQUENTIAL DAMAGES (INCLUDING, BUT NOT LIMITED TO, PROCUREMENT OF SUBSTITUTE GOODS OR SERVICES; LOSS OF USE, DATA, OR PROFITS; OR BUSINESS INTERRUPTION) HOWEVER CAUSED AND ON ANY THEORY OF LIABILITY, WHETHER IN CONTRACT, STRICT LIABILITY, OR TORT (INCLUDING NEGLIGENCE OR OTHERWISE) ARISING IN ANY WAY OUT OF THE USE OF THIS SOFTWARE, EVEN IF ADVISED OF THE POSSIBILITY OF SUCH DAMAGE.

The bundled verto source code is subject to the following license:

Copyright 2011 Red Hat, Inc.

Permission is hereby granted, free of charge, to any person obtaining a copy of this software and associated documentation files (the "Software"), to deal in the Software without restriction, including without limitation the rights to use, copy, modify, merge, publish, distribute, sublicense, and/or sell copies of the Software, and to permit persons to whom the Software is furnished to do so, subject to the following conditions:

The above copyright notice and this permission notice shall be included in all copies or substantial portions of the Software.

THE SOFTWARE IS PROVIDED "AS IS", WITHOUT WARRANTY OF ANY KIND, EXPRESS OR IMPLIED, INCLUDING BUT NOT LIMITED TO THE WARRANTIES OF MERCHANTABILITY, FITNESS FOR A PARTICULAR PURPOSE AND NONINFRINGEMENT. IN NO EVENT SHALL THE AUTHORS OR COPYRIGHT HOLDERS BE LIABLE FOR ANY CLAIM, DAMAGES OR OTHER LIABILITY, WHETHER IN AN ACTION OF CONTRACT, TORT OR OTHERWISE, ARISING FROM, OUT OF OR IN CONNECTION WITH THE SOFTWARE OR THE USE OR OTHER DEALINGS IN THE SOFTWARE.

The MS-KKDCP client implementation has the following copyright:

Copyright 2013,2014 Red Hat, Inc.

Redistribution and use in source and binary forms, with or without modification, are permitted provided that the following conditions are met:

- 1. Redistributions of source code must retain the above copyright notice, this list of conditions and the following disclaimer.
- 2. Redistributions in binary form must reproduce the above copyright notice, this list of conditions and the following disclaimer in the documentation and/or other materials provided with the distribution.

THIS SOFTWARE IS PROVIDED BY THE COPYRIGHT HOLDERS AND CONTRIBUTORS "AS IS" AND ANY EXPRESS OR IMPLIED WARRANTIES, INCLUDING, BUT NOT LIMITED TO, THE IMPLIED WARRANTIES OF MERCHANTABILITY AND FITNESS FOR A PARTICULAR PURPOSE ARE DISCLAIMED. IN NO EVENT SHALL THE COPYRIGHT OWNER OR CONTRIBUTORS BE LIABLE FOR ANY DIRECT, INDIRECT, INCIDENTAL, SPECIAL, EXEMPLARY, OR CONSEQUENTIAL DAMAGES (INCLUDING, BUT NOT LIMITED TO, PROCUREMENT OF SUBSTITUTE GOODS OR SERVICES; LOSS OF USE, DATA, OR PROFITS; OR BUSINESS INTERRUPTION) HOWEVER CAUSED AND ON ANY THEORY OF LIABILITY, WHETHER IN CONTRACT, STRICT LIABILITY, OR TORT (INCLUDING NEGLIGENCE OR OTHERWISE) ARISING IN ANY WAY OUT OF THE USE OF THIS SOFTWARE, EVEN IF ADVISED OF THE POSSIBILITY OF SUCH DAMAGE.

The implementations of GSSAPI mechglue in GSSAPI-SPNEGO in src/lib/gssapi, including the following files:

```
lib/gssapi/generic/gssapi err generic.et
lib/gssapi/mechglue/g accept sec context.c
lib/gssapi/mechglue/g acquire cred.c
lib/gssapi/mechglue/g canon name.c
lib/gssapi/mechglue/g compare name.c
lib/gssapi/mechglue/g context time.c
lib/gssapi/mechglue/g delete sec context.c
lib/gssapi/mechglue/g dsp name.c
lib/gssapi/mechglue/g dsp status.c
lib/gssapi/mechglue/g dup name.c
lib/gssapi/mechglue/g exp sec context.c
lib/gssapi/mechglue/g export name.c
lib/gssapi/mechglue/g glue.c
lib/gssapi/mechglue/g imp name.c
lib/gssapi/mechglue/g imp sec context.c
lib/gssapi/mechglue/g init sec context.c
lib/gssapi/mechglue/g initialize.c
lib/gssapi/mechglue/g inquire context.c
lib/gssapi/mechglue/g inquire cred.c
lib/gssapi/mechglue/g inquire names.c
lib/gssapi/mechglue/g process context.c
lib/gssapi/mechglue/g rel buffer.c
lib/gssapi/mechglue/g rel cred.c
lib/gssapi/mechglue/g rel name.c
lib/gssapi/mechglue/g rel oid set.c
lib/gssapi/mechglue/g seal.c
lib/gssapi/mechglue/g sign.c
lib/gssapi/mechglue/g store cred.c
lib/gssapi/mechglue/g unseal.c
lib/gssapi/mechglue/g userok.c
lib/gssapi/mechglue/g utils.c
lib/gssapi/mechglue/g verify.c
```

lib/gssapi/mechglue/gssd\_pname\_to\_uid.c lib/gssapi/mechglue/mglueP.h lib/gssapi/mechglue/oid\_ops.c lib/gssapi/spnego/gssapiP\_spnego.h lib/gssapi/spnego/spnego\_mech.c

and the initial implementation of incremental propagation, including the following new or changed files:

```
include/iprop_hdr.h
kadmin/server/ipropd_svc.c
lib/kdb/iprop.x
lib/kdb/kdb_convert.c
lib/kdb/kdb_log.c
lib/kdb/kdb_log.h
lib/krb5/error_tables/kdb5_err.et
slave/kpropd_rpc.c
slave/kproplog.c
```

are subject to the following license:

Copyright © 2004 Sun Microsystems, Inc.

Permission is hereby granted, free of charge, to any person obtaining a copy of this software and associated documentation files (the "Software"), to deal in the Software without restriction, including without limitation the rights to use, copy, modify, merge, publish, distribute, sublicense, and/or sell copies of the Software, and to permit persons to whom the Software is furnished to do so, subject to the following conditions:

The above copyright notice and this permission notice shall be included in all copies or substantial portions of the Software.

THE SOFTWARE IS PROVIDED "AS IS", WITHOUT WARRANTY OF ANY KIND, EXPRESS OR IMPLIED, INCLUDING BUT NOT LIMITED TO THE WARRANTIES OF MERCHANTABILITY, FITNESS FOR A PARTICULAR PURPOSE AND NONINFRINGEMENT. IN NO EVENT SHALL THE AUTHORS OR COPYRIGHT HOLDERS BE LIABLE FOR ANY CLAIM, DAMAGES OR OTHER LIABILITY, WHETHER IN AN ACTION OF CONTRACT, TORT OR OTHERWISE, ARISING FROM, OUT OF OR IN CONNECTION WITH THE SOFTWARE OR THE USE OR OTHER DEALINGS IN THE SOFTWARE.

Kerberos V5 includes documentation and software developed at the University of California at Berkeley, which includes this copyright notice:

Copyright © 1983 Regents of the University of California.

All rights reserved.

Redistribution and use in source and binary forms, with or without modification, are permitted provided that the following conditions are met:

- 1. Redistributions of source code must retain the above copyright notice, this list of conditions and the following disclaimer.
- 2. Redistributions in binary form must reproduce the above copyright notice, this list of conditions and the following disclaimer in the documentation and/or other materials provided with the distribution.
- 3. Neither the name of the University nor the names of its contributors may be used to endorse or promote products derived from this software without specific prior written permission.

THIS SOFTWARE IS PROVIDED BY THE REGENTS AND CONTRIBUTORS "AS IS" AND ANY EXPRESS OR IMPLIED WARRANTIES, INCLUDING, BUT NOT LIMITED TO, THE IMPLIED WARRANTIES OF MERCHANTABILITY AND FITNESS FOR A PARTICULAR PURPOSE ARE DISCLAIMED. IN NO EVENT SHALL THE REGENTS OR CONTRIBUTORS BE LIABLE FOR ANY DIRECT, INDIRECT, INCIDENTAL, SPECIAL, EXEMPLARY, OR CONSEQUENTIAL DAMAGES (INCLUDING, BUT NOT LIMITED TO, PROCUREMENT OF SUBSTITUTE GOODS OR SERVICES; LOSS OF USE, DATA, OR PROFITS; OR BUSINESS INTERRUPTION) HOWEVER CAUSED AND ON ANY THEORY OF LIABILITY, WHETHER IN CONTRACT, STRICT LIABILITY, OR TORT (INCLUDING NEGLIGENCE OR OTHERWISE) ARISING IN ANY WAY OUT OF THE USE OF THIS SOFTWARE, EVEN IF ADVISED OF THE POSSIBILITY OF SUCH DAMAGE.

Portions contributed by Novell, Inc., including the LDAP database backend, are subject to the following license:

Copyright © 2004-2005, Novell, Inc.

All rights reserved.

Redistribution and use in source and binary forms, with or without modification, are permitted provided that the following conditions are met:

- Redistributions of source code must retain the above copyright notice, this list of conditions and the following disclaimer.
- Redistributions in binary form must reproduce the above copyright notice, this list of conditions and the following disclaimer in the documentation and/or other materials provided with the distribution.
- The copyright holder's name is not used to endorse or promote products derived from this software without specific prior written permission.

THIS SOFTWARE IS PROVIDED BY THE COPYRIGHT HOLDERS AND CONTRIBUTORS "AS IS" AND ANY EXPRESS OR IMPLIED WARRANTIES, INCLUDING, BUT NOT LIMITED TO, THE IMPLIED WARRANTIES OF MERCHANTABILITY AND FITNESS FOR A PARTICULAR PURPOSE ARE DISCLAIMED. IN NO EVENT SHALL THE COPYRIGHT OWNER OR CONTRIBUTORS BE LIABLE FOR ANY DIRECT, INDIRECT, INCIDENTAL, SPECIAL, EXEMPLARY, OR CONSEQUENTIAL DAMAGES (INCLUDING, BUT NOT LIMITED TO, PROCUREMENT OF SUBSTITUTE GOODS OR SERVICES; LOSS OF USE, DATA, OR PROFITS; OR BUSINESS INTERRUPTION) HOWEVER CAUSED AND ON ANY THEORY OF LIABILITY, WHETHER IN CONTRACT, STRICT LIABILITY, OR TORT (INCLUDING NEGLIGENCE OR OTHERWISE) ARISING IN ANY WAY OUT OF THE USE OF THIS SOFTWARE, EVEN IF ADVISED OF THE POSSIBILITY OF SUCH DAMAGE.

Portions funded by Sandia National Laboratory and developed by the University of Michigan's Center for Information Technology Integration, including the PKINIT implementation, are subject to the following license:

COPYRIGHT © 2006-2007

#### THE REGENTS OF THE UNIVERSITY OF MICHIGAN

ALL RIGHTS RESERVED

Permission is granted to use, copy, create derivative works and redistribute this software and such derivative works for any purpose, so long as the name of The University of Michigan is not used in any advertising or publicity pertaining to the use of distribution of this software without specific, written prior authorization. If the above copyright notice or any other identification of the University of Michigan is included in any copy of any portion of this software, then the disclaimer below must also be included.

THIS SOFTWARE IS PROVIDED AS IS, WITHOUT REPRESENTATION FROM THE UNIVERSITY OF MICHIGAN AS TO ITS FITNESS FOR ANY PURPOSE, AND WITHOUT WARRANTY BY THE UNIVERSITY OF MICHIGAN OF ANY KIND, EITHER EXPRESS OR IMPLIED, INCLUDING WITHOUT LIMITATION THE IMPLIED WARRANTIES OF MERCHANTABILITY AND FITNESS FOR A PARTICULAR PURPOSE. THE REGENTS OF THE UNIVERSITY OF MICHIGAN SHALL NOT BE LIABLE FOR ANY DAMAGES, INCLUDING SPECIAL, INDIRECT, INCIDENTAL, OR CONSEQUENTIAL DAMAGES, WITH RESPECT TO ANY CLAIM ARISING OUT OF OR IN CONNECTION WITH THE USE OF THE SOFTWARE, EVEN IF IT HAS BEEN OR IS HEREAFTER ADVISED OF THE POSSIBILITY OF SUCH DAMAGES.

The pkcs11.h file included in the PKINIT code has the following license:

Copyright 2006 g10 Code GmbH

Copyright 2006 Andreas Jellinghaus

This file is free software; as a special exception the author gives unlimited permission to copy and/or distribute it, with or without modifications, as long as this notice is preserved.

This file is distributed in the hope that it will be useful, but WITHOUT ANY WARRANTY, to the extent permitted by law; without even the implied warranty of MERCHANTABILITY or FITNESS FOR A PARTICULAR PURPOSE.

Portions contributed by Apple Inc. are subject to the following license:

Copyright 2004-2008 Apple Inc. All Rights Reserved.

Export of this software from the United States of America may require a specific license from the United States Government. It is the responsibility of any person or organization contemplating export to obtain such a license before exporting.

WITHIN THAT CONSTRAINT, permission to use, copy, modify, and distribute this software and its documentation for any purpose and without fee is hereby granted, provided that the above copyright notice appear in all copies and that both that copyright notice and this permission notice appear in supporting documentation, and that the name of Apple Inc. not be used in advertising or publicity pertaining to distribution of the software without specific, written prior permission. Apple Inc. makes no representations about the suitability of this software for any purpose. It is provided "as is" without express or implied warranty.

THIS SOFTWARE IS PROVIDED "AS IS" AND WITHOUT ANY EXPRESS OR IMPLIED WARRANTIES, INCLUDING, WITHOUT LIMITATION, THE IMPLIED WARRANTIES OF MERCHANTIBILITY AND FITNESS FOR A PARTICULAR PURPOSE.

The implementations of UTF-8 string handling in src/util/support and src/lib/krb5/unicode are subject to the following copyright and permission notice:

The OpenLDAP Public License

Version 2.8, 17 August 2003

Redistribution and use of this software and associated documentation ("Software"), with or without modification, are permitted provided that the following conditions are met:

- 1. Redistributions in source form must retain copyright statements and notices,
- 2. Redistributions in binary form must reproduce applicable copyright statements and notices, this list of conditions, and the following disclaimer in the documentation and/or other materials provided with the distribution, and
- 3. Redistributions must contain a verbatim copy of this document.

The OpenLDAP Foundation may revise this license from time to time. Each revision is distinguished by a version number. You may use this Software under terms of this license revision or under the terms of any subsequent revision of the license.

THIS SOFTWARE IS PROVIDED BY THE OPENLDAP FOUNDATION AND ITS CONTRIBUTORS "AS IS" AND ANY EXPRESSED OR IMPLIED WARRANTIES, INCLUDING, BUT NOT LIMITED TO, THE IMPLIED WARRANTIES OF MERCHANTABILITY AND FITNESS FOR A PARTICULAR PURPOSE ARE DISCLAIMED. IN NO EVENT SHALL THE OPENLDAP FOUNDATION, ITS CONTRIBUTORS, OR THE AUTHOR(S) OR OWNER(S) OF THE SOFTWARE BE LIABLE FOR ANY DIRECT, INDIRECT, INCIDENTAL, SPECIAL, EXEMPLARY, OR CONSEQUENTIAL DAMAGES (INCLUDING, BUT NOT LIMITED TO, PROCUREMENT OF SUBSTITUTE GOODS OR SERVICES; LOSS OF USE, DATA, OR PROFITS; OR BUSINESS INTERRUPTION) HOWEVER CAUSED AND ON ANY THEORY OF LIABILITY, WHETHER IN CONTRACT, STRICT LIABILITY, OR TORT (INCLUDING NEGLIGENCE OR OTHERWISE) ARISING IN ANY WAY OUT OF THE USE OF THIS SOFTWARE, EVEN IF ADVISED OF THE POSSIBILITY OF SUCH DAMAGE.

The names of the authors and copyright holders must not be used in advertising or otherwise to promote the sale, use or other dealing in this Software without specific, written prior permission. Title to copyright in this Software shall at all times remain with copyright holders.

OpenLDAP is a registered trademark of the OpenLDAP Foundation.

Copyright 1999-2003 The OpenLDAP Foundation, Redwood City, California, USA. All Rights Reserved. Permission to copy and distribute verbatim copies of this document is granted.

Marked test programs in src/lib/krb5/krb have the following copyright:

Copyright © 2006 Kungliga Tekniska Högskola

(Royal Institute of Technology, Stockholm, Sweden).

All rights reserved.

Redistribution and use in source and binary forms, with or without modification, are permitted provided that the following conditions are met:

- 1. Redistributions of source code must retain the above copyright notice, this list of conditions and the following disclaimer.
- 2. Redistributions in binary form must reproduce the above copyright notice, this list of conditions and the following disclaimer in the documentation and/or other materials provided with the distribution.
- 3. Neither the name of KTH nor the names of its contributors may be used to endorse or promote products derived from this software without specific prior written permission.

THIS SOFTWARE IS PROVIDED BY KTH AND ITS CONTRIBUTORS "AS IS" AND ANY EXPRESS OR IMPLIED WARRANTIES, INCLUDING, BUT NOT LIMITED TO, THE IMPLIED WARRANTIES OF MERCHANTABILITY AND FITNESS FOR A PARTICULAR PURPOSE ARE DISCLAIMED. IN NO EVENT SHALL KTH OR ITS CONTRIBUTORS BE LIABLE FOR ANY DIRECT, INDIRECT, INCIDENTAL, SPECIAL, EXEMPLARY, OR CONSEQUENTIAL DAMAGES (INCLUDING, BUT NOT LIMITED TO, PROCUREMENT OF SUBSTITUTE GOODS OR SERVICES; LOSS OF USE, DATA, OR PROFITS; OR BUSINESS INTERRUPTION) HOWEVER CAUSED AND ON ANY THEORY OF LIABILITY, WHETHER IN CONTRACT, STRICT LIABILITY, OR TORT (INCLUDING NEGLIGENCE OR OTHERWISE) ARISING IN ANY WAY OUT OF THE USE OF THIS SOFTWARE, EVEN IF ADVISED OF THE POSSIBILITY OF SUCH DAMAGE.

The KCM Mach RPC definition file used on OS X has the following copyright:

Copyright © 2009 Kungliga Tekniska Högskola

(Royal Institute of Technology, Stockholm, Sweden).

All rights reserved.

Portions Copyright © 2009 Apple Inc. All rights reserved.

Redistribution and use in source and binary forms, with or without modification, are permitted provided that the following conditions are met:

- 1. Redistributions of source code must retain the above copyright notice, this list of conditions and the following disclaimer.
- 2. Redistributions in binary form must reproduce the above copyright notice, this list of conditions and the following disclaimer in the documentation and/or other materials provided with the distribution.
- 3. Neither the name of the Institute nor the names of its contributors may be used to endorse or promote products derived from this software without specific prior written permission.

THIS SOFTWARE IS PROVIDED BY THE INSTITUTE AND CONTRIBUTORS "AS IS" AND ANY EXPRESS OR IMPLIED WARRANTIES, INCLUDING, BUT NOT LIMITED TO, THE IMPLIED WARRANTIES OF MERCHANTABILITY AND FITNESS FOR A PARTICULAR PURPOSE ARE DISCLAIMED. IN NO EVENT SHALL THE INSTITUTE OR CONTRIBUTORS BE LIABLE FOR ANY DIRECT, INDIRECT, INCIDENTAL, SPECIAL, EXEMPLARY, OR CONSEQUENTIAL DAMAGES (INCLUDING, BUT NOT LIMITED TO, PROCUREMENT OF SUBSTITUTE GOODS OR SERVICES; LOSS OF USE, DATA, OR PROFITS; OR BUSINESS INTERRUPTION) HOWEVER CAUSED AND ON ANY THEORY OF LIABILITY, WHETHER IN CONTRACT, STRICT LIABILITY, OR TORT (INCLUDING NEGLIGENCE OR OTHERWISE) ARISING IN ANY WAY OUT OF THE USE OF THIS SOFTWARE, EVEN IF ADVISED OF THE POSSIBILITY OF SUCH DAMAGE.

Portions of the RPC implementation in src/lib/rpc and src/include/gssrpc have the following copyright and permission notice:

Copyright © 2010, Oracle America, Inc.

All rights reserved.

Redistribution and use in source and binary forms, with or without modification, are permitted provided that the following conditions are met:

- 1. Redistributions of source code must retain the above copyright notice, this list of conditions and the following disclaimer.
- 2. Redistributions in binary form must reproduce the above copyright notice, this list of conditions and the following disclaimer in the documentation and/or other materials provided with the distribution.
- 3. Neither the name of the "Oracle America, Inc." nor the names of its contributors may be used to endorse or promote products derived from this software without specific prior written permission.

THIS SOFTWARE IS PROVIDED BY THE COPYRIGHT HOLDERS AND CONTRIBUTORS "AS IS" AND ANY EXPRESS OR IMPLIED WARRANTIES, INCLUDING, BUT NOT LIMITED TO, THE IMPLIED WARRANTIES OF MERCHANTABILITY AND FITNESS FOR A PARTICULAR PURPOSE ARE DISCLAIMED. IN NO EVENT SHALL THE COPYRIGHT HOLDER OR CONTRIBUTORS BE LIABLE FOR ANY DIRECT, INDIRECT, INCIDENTAL, SPECIAL, EXEMPLARY, OR CONSEQUENTIAL DAMAGES (INCLUDING, BUT NOT LIMITED TO, PROCUREMENT OF SUBSTITUTE GOODS OR SERVICES; LOSS OF USE, DATA, OR PROFITS; OR BUSINESS INTERRUPTION) HOWEVER CAUSED AND ON ANY THEORY OF LIABILITY, WHETHER IN CONTRACT, STRICT LIABILITY, OR TORT (INCLUDING NEGLIGENCE OR OTHERWISE) ARISING IN ANY WAY OUT OF THE USE OF THIS SOFTWARE, EVEN IF ADVISED OF THE POSSIBILITY OF SUCH DAMAGE.

Copyright © 2006,2007,2009 NTT (Nippon Telegraph and Telephone
Corporation). All rights reserved.

Redistribution and use in source and binary forms, with or without modification, are permitted provided that the following conditions are met:

- 1. Redistributions of source code must retain the above copyright notice, this list of conditions and the following disclaimer as the first lines of this file unmodified.
- 2. Redistributions in binary form must reproduce the above copyright notice, this list of conditions and the following disclaimer in the documentation and/or other materials provided with the distribution.

THIS SOFTWARE IS PROVIDED BY NTT "AS IS" AND ANY EXPRESS OR IMPLIED WARRANTIES, INCLUDING, BUT NOT LIMITED TO, THE IMPLIED WARRANTIES OF MERCHANTABILITY AND FITNESS FOR A PARTICULAR PURPOSE ARE DISCLAIMED. IN NO EVENT SHALL NTT BE LIABLE FOR ANY DIRECT, INDIRECT, INCIDENTAL, SPECIAL, EXEMPLARY, OR CONSEQUENTIAL DAMAGES (INCLUDING, BUT NOT LIMITED TO, PROCUREMENT OF SUBSTITUTE GOODS OR SERVICES; LOSS OF USE, DATA, OR PROFITS; OR BUSINESS INTERRUPTION) HOWEVER CAUSED AND ON ANY THEORY OF LIABILITY, WHETHER IN CONTRACT, STRICT LIABILITY, OR TORT (INCLUDING NEGLIGENCE OR OTHERWISE) ARISING IN ANY WAY OUT OF THE USE OF THIS SOFTWARE, EVEN IF ADVISED OF THE POSSIBILITY OF SUCH DAMAGE.

Copyright 2000 by Carnegie Mellon University

All Rights Reserved

Permission to use, copy, modify, and distribute this software and its documentation for any purpose and without fee is hereby granted, provided that the above copyright notice appear in all copies and that both that copyright notice and this permission notice appear in supporting documentation, and that the name of Carnegie Mellon University not be used in advertising or publicity pertaining to distribution of the software without specific, written prior permission.

CARNEGIE MELLON UNIVERSITY DISCLAIMS ALL WARRANTIES WITH REGARD TO THIS SOFTWARE, INCLUDING ALL IMPLIED WARRANTIES OF MERCHANTABILITY AND FITNESS, IN NO EVENT SHALL CARNEGIE MELLON UNIVERSITY BE LIABLE FOR ANY SPECIAL, INDIRECT OR CONSEQUENTIAL DAMAGES OR ANY DAMAGES WHATSOEVER RESULTING FROM LOSS OF USE, DATA OR PROFITS, WHETHER IN AN ACTION OF CONTRACT, NEGLIGENCE OR OTHER TORTIOUS ACTION, ARISING OUT OF OR IN CONNECTION WITH THE USE OR PERFORMANCE OF THIS SOFTWARE.

Copyright © 2002 Naval Research Laboratory (NRL/CCS)

Permission to use, copy, modify and distribute this software and its documentation is hereby granted, provided that both the copyright notice and this permission notice appear in all copies of the software, derivative works or modified versions, and any portions thereof.

NRL ALLOWS FREE USE OF THIS SOFTWARE IN ITS "AS IS" CONDITION AND DISCLAIMS ANY LIABILITY OF ANY KIND FOR ANY DAMAGES WHATSOEVER RESULTING FROM THE USE OF THIS SOFTWARE.

Portions extracted from Internet RFCs have the following copyright notice:

Copyright © The Internet Society (2006).

This document is subject to the rights, licenses and restrictions contained in BCP 78, and except as set forth therein, the authors retain all their rights.

This document and the information contained herein are provided on an "AS IS" basis and THE CONTRIBUTOR, THE ORGANIZATION HE/SHE REPRESENTS OR IS SPONSORED BY (IF ANY), THE INTERNET SOCIETY AND THE INTERNET ENGINEERING TASK FORCE DISCLAIM ALL WARRANTIES, EXPRESS OR IMPLIED, INCLUDING BUT NOT LIMITED TO ANY WARRANTY THAT THE USE OF THE INFORMATION HEREIN WILL NOT INFRINGE ANY RIGHTS OR ANY IMPLIED WARRANTIES OF MERCHANTABILITY OR FITNESS FOR A PARTICULAR PURPOSE.

Copyright © 1991, 1992, 1994 by Cygnus Support.

Permission to use, copy, modify, and distribute this software and its documentation for any purpose and without fee is hereby granted, provided that the above copyright notice appear in all copies and that both that copyright notice and this permission notice appear in supporting documentation. Cygnus Support makes no representations about the suitability of this software for any purpose. It is provided "as is" without express or implied warranty.

Copyright © 2006 Secure Endpoints Inc.

Permission is hereby granted, free of charge, to any person obtaining a copy of this software and associated documentation files (the "Software"), to deal in the Software without restriction, including without limitation the rights to use, copy, modify, merge, publish, distribute, sublicense, and/or sell copies of the Software, and to permit persons to whom the Software is furnished to do so, subject to the following conditions:

The above copyright notice and this permission notice shall be included in all copies or substantial portions of the Software.

THE SOFTWARE IS PROVIDED "AS IS", WITHOUT WARRANTY OF ANY KIND, EXPRESS OR IMPLIED, INCLUDING BUT NOT LIMITED TO THE WARRANTIES OF MERCHANTABILITY, FITNESS FOR A PARTICULAR PURPOSE AND NONINFRINGEMENT. IN NO EVENT SHALL THE AUTHORS OR COPYRIGHT HOLDERS BE LIABLE FOR ANY CLAIM, DAMAGES OR OTHER LIABILITY, WHETHER IN AN ACTION OF CONTRACT, TORT OR OTHERWISE, ARISING FROM, OUT OF OR IN CONNECTION WITH THE SOFTWARE OR THE USE OR OTHER DEALINGS IN THE SOFTWARE.

Portions of the implementation of the Fortuna-like PRNG are subject to the following notice:

Copyright © 2005 Marko Kreen

All rights reserved.

Redistribution and use in source and binary forms, with or without modification, are permitted provided that the following conditions are met:

- 1. Redistributions of source code must retain the above copyright notice, this list of conditions and the following disclaimer.
- 2. Redistributions in binary form must reproduce the above copyright notice, this list of conditions and the following disclaimer in the documentation and/or other materials provided with the distribution.

THIS SOFTWARE IS PROVIDED BY THE AUTHOR AND CONTRIBUTORS "AS IS" AND ANY EXPRESS OR IMPLIED WARRANTIES, INCLUDING, BUT NOT LIMITED TO, THE IMPLIED WARRANTIES OF MERCHANTABILITY AND FITNESS FOR A PARTICULAR PURPOSE ARE DISCLAIMED. IN NO EVENT SHALL THE AUTHOR OR CONTRIBUTORS BE LIABLE FOR ANY DIRECT, INDIRECT, INCIDENTAL, SPECIAL, EXEMPLARY, OR CONSEQUENTIAL DAMAGES (INCLUDING, BUT NOT LIMITED TO, PROCUREMENT OF SUBSTITUTE GOODS OR SERVICES; LOSS OF USE, DATA, OR PROFITS; OR BUSINESS INTERRUPTION) HOWEVER CAUSED AND ON ANY THEORY OF LIABILITY, WHETHER IN CONTRACT, STRICT LIABILITY, OR TORT (INCLUDING NEGLIGENCE OR OTHERWISE) ARISING IN ANY WAY OUT OF THE USE OF THIS SOFTWARE, EVEN IF ADVISED OF THE POSSIBILITY OF SUCH DAMAGE.

Copyright © 1994 by the University of Southern California

EXPORT OF THIS SOFTWARE from the United States of America may require a specific license from the United States Government. It is the responsibility of any person or organization contemplating export to obtain such a license before exporting. WITHIN THAT CONSTRAINT, permission to copy, modify, and distribute this software and its documentation in source and binary forms is hereby granted, provided that any documentation or other materials related to such distribution or use acknowledge that the software was developed by the University of Southern California.

DISCLAIMER OF WARRANTY. THIS SOFTWARE IS PROVIDED "AS IS". The University of Southern California MAKES NO REPRESENTATIONS OR WARRANTIES, EXPRESS OR IMPLIED. By way of example, but not limitation, the University of Southern California MAKES NO REPRESENTATIONS OR WARRANTIES OF MERCHANTABILITY OR FITNESS FOR ANY PARTICULAR PURPOSE. The University of Southern California shall not be held liable for any liability nor for any direct, indirect, or consequential damages with respect to any claim by the user or distributor of the ksu software.

## Copyright © 1995

The President and Fellows of Harvard University

This code is derived from software contributed to Harvard by Jeremy Rassen.

Redistribution and use in source and binary forms, with or without modification, are permitted provided that the following conditions are met:

- 1. Redistributions of source code must retain the above copyright notice, this list of conditions and the following disclaimer.
- 2. Redistributions in binary form must reproduce the above copyright notice, this list of conditions and the following disclaimer in the documentation and/or other materials provided with the distribution.
- 3. All advertising materials mentioning features or use of this software must display the following acknowledgement:

This product includes software developed by the University of California, Berkeley and its contributors.

4. Neither the name of the University nor the names of its contributors may be used to endorse or promote products derived from this software without specific prior written permission.

THIS SOFTWARE IS PROVIDED BY THE REGENTS AND CONTRIBUTORS "AS IS" AND ANY EXPRESS OR IMPLIED WARRANTIES, INCLUDING, BUT NOT LIMITED TO, THE IMPLIED WARRANTIES OF MERCHANTABILITY AND FITNESS FOR A PARTICULAR PURPOSE ARE DISCLAIMED. IN NO EVENT SHALL THE REGENTS OR CONTRIBUTORS BE LIABLE FOR ANY DIRECT, INDIRECT, INCIDENTAL, SPECIAL, EXEMPLARY, OR CONSEQUENTIAL DAMAGES (INCLUDING, BUT NOT LIMITED TO, PROCUREMENT OF SUBSTITUTE GOODS OR SERVICES; LOSS OF USE, DATA, OR PROFITS; OR BUSINESS INTERRUPTION) HOWEVER CAUSED AND ON ANY THEORY OF LIABILITY, WHETHER IN CONTRACT, STRICT LIABILITY, OR TORT (INCLUDING NEGLIGENCE OR OTHERWISE) ARISING IN ANY WAY OUT OF THE USE OF THIS SOFTWARE, EVEN IF ADVISED OF THE POSSIBILITY OF SUCH DAMAGE.

Copyright © 2008 by the Massachusetts Institute of Technology.

Copyright 1995 by Richard P. Basch. All Rights Reserved.

Copyright 1995 by Lehman Brothers, Inc. All Rights Reserved.

Export of this software from the United States of America may require a specific license from the United States Government. It is the responsibility of any person or organization contemplating export to obtain such a license before exporting.

WITHIN THAT CONSTRAINT, permission to use, copy, modify, and distribute this software and its documentation for any purpose and without fee is hereby granted, provided that the above copyright notice appear in all copies and that both that copyright notice and this permission notice appear in supporting documentation, and that the name of Richard P. Basch, Lehman Brothers and M.I.T. not be used in advertising or publicity pertaining to distribution of the software without specific, written prior permission. Richard P. Basch, Lehman Brothers and M.I.T. make no representations about the suitability of this software for any purpose. It is provided "as is" without express or implied warranty.

The following notice applies to src/lib/krb5/krb/strptime.c and src/include/k5-queue.h

Copyright © 1997, 1998 The NetBSD Foundation, Inc.

All rights reserved.

This code was contributed to The NetBSD Foundation by Klaus Klein.

Redistribution and use in source and binary forms, with or without modification, are permitted provided that the following conditions are met:

- 1. Redistributions of source code must retain the above copyright notice, this list of conditions and the following disclaimer.
- 2. Redistributions in binary form must reproduce the above copyright notice, this list of conditions and the following disclaimer in the documentation and/or other materials provided with the distribution.
- 3. All advertising materials mentioning features or use of this software must display the following acknowledgement:

This product includes software developed by the NetBSD Foundation,

Inc. and its contributors.

4. Neither the name of The NetBSD Foundation nor the names of its contributors may be used to endorse or promote products derived from this software without specific prior written permission.

THIS SOFTWARE IS PROVIDED BY THE NETBSD FOUNDATION, INC. AND CONTRIBUTORS "AS IS" AND ANY EXPRESS OR IMPLIED WARRANTIES, INCLUDING, BUT NOT LIMITED TO, THE IMPLIED WARRANTIES OF MERCHANTABILITY AND FITNESS FOR A PARTICULAR PURPOSE ARE DISCLAIMED. IN NO EVENT SHALL THE FOUNDATION OR CONTRIBUTORS BE LIABLE FOR ANY DIRECT, INDIRECT, INCIDENTAL, SPECIAL, EXEMPLARY, OR CONSEQUENTIAL DAMAGES (INCLUDING, BUT NOT LIMITED TO, PROCUREMENT OF SUBSTITUTE GOODS OR SERVICES; LOSS OF USE, DATA, OR PROFITS; OR BUSINESS INTERRUPTION) HOWEVER CAUSED AND ON ANY THEORY OF LIABILITY, WHETHER IN CONTRACT, STRICT LIABILITY, OR TORT (INCLUDING NEGLIGENCE OR OTHERWISE) ARISING IN ANY WAY OUT OF THE USE OF THIS SOFTWARE, EVEN IF ADVISED OF THE POSSIBILITY OF SUCH DAMAGE.

The following notice applies to Unicode library files in src/lib/krb5/unicode:

Copyright 1997, 1998, 1999 Computing Research Labs,

New Mexico State University

Permission is hereby granted, free of charge, to any person obtaining a copy of this software and associated documentation files (the "Software"), to deal in the Software without restriction, including without limitation the rights to use, copy, modify, merge, publish, distribute, sublicense, and/or sell copies of the Software, and to permit persons to whom the Software is furnished to do so, subject to the following conditions:

The above copyright notice and this permission notice shall be included in all copies or substantial portions of the Software.

THE SOFTWARE IS PROVIDED "AS IS", WITHOUT WARRANTY OF ANY KIND, EXPRESS OR IMPLIED, INCLUDING BUT NOT LIMITED TO THE WARRANTIES OF MERCHANTABILITY, FITNESS FOR A PARTICULAR PURPOSE AND NONINFRINGEMENT. IN NO EVENT SHALL THE COMPUTING RESEARCH LAB OR NEW MEXICO STATE UNIVERSITY BE LIABLE FOR ANY CLAIM, DAMAGES OR OTHER LIABILITY, WHETHER IN AN ACTION OF CONTRACT, TORT OR OTHERWISE, ARISING FROM, OUT OF OR IN CONNECTION WITH THE SOFTWARE OR THE USE OR OTHER DEALINGS IN THE SOFTWARE.

The following notice applies to src/util/support/strlcpy.c:

Copyright © 1998 Todd C. Miller Todd.Miller@courtesan.com

Permission to use, copy, modify, and distribute this software for any purpose with or without fee is hereby granted, provided that the above copyright notice and this permission notice appear in all copies.

THE SOFTWARE IS PROVIDED "AS IS" AND THE AUTHOR DISCLAIMS ALL WARRANTIES WITH REGARD TO THIS SOFTWARE INCLUDING ALL IMPLIED WARRANTIES OF MERCHANTABILITY AND FITNESS. IN NO EVENT SHALL THE AUTHOR BE LIABLE FOR ANY SPECIAL, DIRECT, INDIRECT, OR CONSEQUENTIAL DAMAGES OR ANY DAMAGES WHATSOEVER RESULTING FROM LOSS OF USE, DATA OR PROFITS, WHETHER IN AN ACTION OF CONTRACT, NEGLIGENCE OR OTHER TORTIOUS ACTION, ARISING OUT OF OR IN CONNECTION WITH THE USE OR PERFORMANCE OF THIS SOFTWARE.

The following notice applies to src/util/profile/argv\_parse.c and src/util/profile/argv parse.h:

Copyright 1999 by Theodore Ts'o.

Permission to use, copy, modify, and distribute this software for any purpose with or without fee is hereby granted, provided that the above copyright notice and this permission notice appear in all copies. THE SOFTWARE IS PROVIDED "AS IS" AND THEODORE TS'O (THE AUTHOR) DISCLAIMS ALL WARRANTIES WITH REGARD TO THIS SOFTWARE, INCLUDING ALL IMPLIED WARRANTIES OF MERCHANTABILITY AND FITNESS. IN NO EVENT SHALL THE AUTHOR BE LIABLE FOR ANY SPECIAL, DIRECT, INDIRECT, OR CONSEQUENTIAL DAMAGES OR ANY DAMAGES WHATSOEVER RESULTING FROM LOSS OF USE, DATA OR PROFITS, WHETHER IN AN ACTION OF CONTRACT, NEGLIGENCE OR OTHER TORTIOUS ACTION, ARISING OUT OF OR IN CONNECTION WITH THE USE OR PERFORMANCE OF THIS SOFTWARE. (Isn't it sick that the U.S. culture of lawsuit-happy lawyers requires this kind of disclaimer?)

The following notice applies to SWIG-generated code in src/util/profile/profile tcl.c:

Copyright © 1999-2000, The University of Chicago

This file may be freely redistributed without license or fee provided this copyright message remains intact.

The following notice applies to portiions of src/lib/rpc and src/include/gssrpc:

Copyright © 2000 The Regents of the University of Michigan. All rights reserved.

Copyright © 2000 Dug Song dugsong@UMICH.EDU. All rights reserved, all wrongs reversed.

Redistribution and use in source and binary forms, with or without modification, are permitted provided that the following conditions are met:

- 1. Redistributions of source code must retain the above copyright notice, this list of conditions and the following disclaimer.
- 2. Redistributions in binary form must reproduce the above copyright notice, this list of conditions and the following disclaimer in the documentation and/or other materials provided with the distribution.
- 3. Neither the name of the University nor the names of its contributors may be used to endorse or promote products derived from this software without specific prior written permission.

THIS SOFTWARE IS PROVIDED "AS IS" AND ANY EXPRESS OR IMPLIED WARRANTIES, INCLUDING, BUT NOT LIMITED TO, THE IMPLIED WARRANTIES OF MERCHANTABILITY AND FITNESS FOR A PARTICULAR PURPOSE ARE DISCLAIMED. IN NO EVENT SHALL THE REGENTS OR CONTRIBUTORS BE LIABLE FOR ANY DIRECT, INDIRECT, INCIDENTAL, SPECIAL, EXEMPLARY, OR CONSEQUENTIAL DAMAGES (INCLUDING, BUT NOT LIMITED TO, PROCUREMENT OF SUBSTITUTE GOODS OR SERVICES; LOSS OF USE, DATA, OR PROFITS; OR BUSINESS INTERRUPTION) HOWEVER CAUSED AND ON ANY THEORY OF LIABILITY, WHETHER IN CONTRACT, STRICT LIABILITY, OR TORT (INCLUDING NEGLIGENCE OR OTHERWISE) ARISING IN ANY WAY OUT OF THE USE OF THIS SOFTWARE, EVEN IF ADVISED OF THE POSSIBILITY OF SUCH DAMAGE.

Implementations of the MD4 algorithm are subject to the following notice:

Copyright © 1990, RSA Data Security, Inc. All rights reserved.

License to copy and use this software is granted provided that it is identified as the "RSA Data Security, Inc. MD4 Message Digest Algorithm" in all material mentioning or referencing this software or this function.

License is also granted to make and use derivative works provided that such works are identified as "derived from the RSA Data Security, Inc. MD4 Message Digest Algorithm" in all material mentioning or referencing the derived work.

RSA Data Security, Inc. makes no representations concerning either the merchantability of this software or the suitability of this software for any particular purpose. It is provided "as is" without express or implied warranty of any kind.

These notices must be retained in any copies of any part of this documentation and/or software.

Implementations of the MD5 algorithm are subject to the following notice:

Copyright © 1990, RSA Data Security, Inc. All rights reserved.

License to copy and use this software is granted provided that it is identified as the "RSA Data Security, Inc. MD5 Message- Digest Algorithm" in all material mentioning or referencing this software or this function.

License is also granted to make and use derivative works provided that such works are identified as "derived from the RSA Data Security, Inc. MD5 Message-Digest Algorithm" in all material mentioning or referencing the derived work.

RSA Data Security, Inc. makes no representations concerning either the merchantability of this software or the suitability of this software for any particular purpose. It is provided "as is" without express or implied warranty of any kind.

These notices must be retained in any copies of any part of this documentation and/or software.

The following notice applies to src/lib/crypto/crypto\_tests/t\_
mddriver.c:

Copyright © 1990-2, RSA Data Security, Inc. Created 1990. All rights reserved.

RSA Data Security, Inc. makes no representations concerning either the merchantability of this software or the suitability of this software for any particular purpose. It is provided "as is" without express or implied warranty of any kind.

These notices must be retained in any copies of any part of this documentation and/or software.

Portions of src/lib/krb5 are subject to the following notice:

Copyright © 1994 CyberSAFE Corporation.

Copyright 1990,1991,2007,2008 by the Massachusetts Institute of Technology.

All Rights Reserved.

Export of this software from the United States of America may require a specific license from the United States Government. It is the responsibility of any person or organization contemplating export to obtain such a license before exporting.

WITHIN THAT CONSTRAINT, permission to use, copy, modify, and distribute this software and its documentation for any purpose and without fee is hereby granted, provided that the above copyright notice appear in all copies and that both that copyright notice and this permission notice appear in supporting documentation, and that the name of M.I.T. not be used in advertising or publicity pertaining to

distribution of the software without specific, written prior permission. Furthermore if you modify this software you must label your software as modified software and not distribute it in such a fashion that it might be confused with the original M.I.T. software. Neither M.I.T., the Open Computing Security Group, nor CyberSAFE Corporation make any representations about the suitability of this software for any purpose. It is provided "as is" without express or implied warranty.

Portions contributed by PADL Software are subject to the following license:

Copyright (c) 2011, PADL Software Pty Ltd. All rights reserved.

Redistribution and use in source and binary forms, with or without modification, are permitted provided that the following conditions are met:

- 1. Redistributions of source code must retain the above copyright notice, this list of conditions and the following disclaimer.
- 2. Redistributions in binary form must reproduce the above copyright notice, this list of conditions and the following disclaimer in the documentation and/or other materials provided with the distribution.
- 3. Neither the name of PADL Software nor the names of its contributors may be used to endorse or promote products derived from this software without specific prior written permission.

THIS SOFTWARE IS PROVIDED BY PADL SOFTWARE AND CONTRIBUTORS "AS IS" AND ANY EXPRESS OR IMPLIED WARRANTIES, INCLUDING, BUT NOT LIMITED TO, THE IMPLIED WARRANTIES OF MERCHANTABILITY AND FITNESS FOR A PARTICULAR PURPOSE ARE DISCLAIMED. IN NO EVENT SHALL PADL SOFTWARE OR CONTRIBUTORS BE LIABLE FOR ANY DIRECT, INDIRECT, INCIDENTAL, SPECIAL, EXEMPLARY, OR CONSEQUENTIAL DAMAGES (INCLUDING, BUT NOT LIMITED TO, PROCUREMENT OF SUBSTITUTE GOODS OR SERVICES; LOSS OF USE, DATA, OR PROFITS; OR BUSINESS INTERRUPTION) HOWEVER CAUSED AND ON ANY THEORY OF LIABILITY, WHETHER IN CONTRACT, STRICT LIABILITY, OR TORT (INCLUDING NEGLIGENCE OR OTHERWISE) ARISING IN ANY WAY OUT OF THE USE OF THIS SOFTWARE, EVEN IF ADVISED OF THE POSSIBILITY OF SUCH DAMAGE.

The bundled libev source code is subject to the following license:

All files in libev are Copyright (C)2007,2008,2009 Marc Alexander Lehmann.

Redistribution and use in source and binary forms, with or without modification, are permitted provided that the following conditions are met:

• Redistributions of source code must retain the above copyright notice, this list of conditions and the following disclaimer.

• Redistributions in binary form must reproduce the above copyright notice, this list of conditions and the following disclaimer in the documentation and/or other materials provided with the distribution.

THIS SOFTWARE IS PROVIDED BY THE COPYRIGHT HOLDERS AND CONTRIBUTORS "AS IS" AND ANY EXPRESS OR IMPLIED WARRANTIES, INCLUDING, BUT NOT LIMITED TO, THE IMPLIED WARRANTIES OF MERCHANTABILITY AND FITNESS FOR A PARTICULAR PURPOSE ARE DISCLAIMED. IN NO EVENT SHALL THE COPYRIGHT OWNER OR CONTRIBUTORS BE LIABLE FOR ANY DIRECT, INDIRECT, INCIDENTAL, SPECIAL, EXEMPLARY, OR CONSEQUENTIAL DAMAGES (INCLUDING, BUT NOT LIMITED TO, PROCUREMENT OF SUBSTITUTE GOODS OR SERVICES; LOSS OF USE, DATA, OR PROFITS; OR BUSINESS INTERRUPTION) HOWEVER CAUSED AND ON ANY THEORY OF LIABILITY, WHETHER IN CONTRACT, STRICT LIABILITY, OR TORT (INCLUDING NEGLIGENCE OR OTHERWISE) ARISING IN ANY WAY OUT OF THE USE OF THIS SOFTWARE, EVEN IF ADVISED OF THE POSSIBILITY OF SUCH DAMAGE.

Alternatively, the contents of this package may be used under the terms of the GNU General Public License ("GPL") version 2 or any later version, in which case the provisions of the GPL are applicable instead of the above. If you wish to allow the use of your version of this package only under the terms of the GPL and not to allow others to use your version of this file under the BSD license, indicate your decision by deleting the provisions above and replace them with the notice and other provisions required by the GPL in this and the other files of this package. If you do not delete the provisions above, a recipient may use your version of this file under either the BSD or the GPL.

Files copied from the Intel AESNI Sample Library are subject to the following license:

Copyright © 2010, Intel Corporation All rights reserved.

Redistribution and use in source and binary forms, with or without modification, are permitted provided that the following conditions are met:

- Redistributions of source code must retain the above copyright notice, this list of conditions and the following disclaimer.
- Redistributions in binary form must reproduce the above copyright notice, this list of conditions and the following disclaimer in the documentation and/or other materials provided with the distribution.
- Neither the name of Intel Corporation nor the names of its contributors may be used to endorse or promote products derived from this software without specific prior written permission.

THIS SOFTWARE IS PROVIDED BY THE COPYRIGHT HOLDERS AND CONTRIBUTORS "AS IS" AND ANY EXPRESS OR IMPLIED WARRANTIES,

INCLUDING, BUT NOT LIMITED TO, THE IMPLIED WARRANTIES OF MERCHANTABILITY AND FITNESS FOR A PARTICULAR PURPOSE ARE DISCLAIMED. IN NO EVENT SHALL THE COPYRIGHT OWNER OR CONTRIBUTORS BE LIABLE FOR ANY DIRECT, INDIRECT, INCIDENTAL, SPECIAL, EXEMPLARY, OR CONSEQUENTIAL DAMAGES (INCLUDING, BUT NOT LIMITED TO, PROCUREMENT OF SUBSTITUTE GOODS OR SERVICES; LOSS OF USE, DATA, OR PROFITS; OR BUSINESS INTERRUPTION) HOWEVER CAUSED AND ON ANY THEORY OF LIABILITY, WHETHER IN CONTRACT, STRICT LIABILITY, OR TORT (INCLUDING NEGLIGENCE OR OTHERWISE) ARISING IN ANY WAY OUT OF THE USE OF THIS SOFTWARE, EVEN IF ADVISED OF THE POSSIBILITY OF SUCH DAMAGE.

## **OpenSSL** License

Copyright (c) 1998-2016 The OpenSSL Project. All rights reserved.

Redistribution and use in source and binary forms, with or without modification, are permitted provided that the following conditions are met:

- 1. Redistributions of source code must retain the above copyright notice, this list of conditions and the following disclaimer.
- 2. Redistributions in binary form must reproduce the above copyright notice, this list of conditions and the following disclaimer in the documentation and/or other materials provided with the distribution.
- 3. All advertising materials mentioning features or use of this software must display the following acknowledgment:

"This product includes software developed by the OpenSSL Project for use in the OpenSSL Toolkit. (http://www.openssl.org/)"

- 4. The names "OpenSSL Toolkit" and "OpenSSL Project" must not be used to endorse or promote products derived from this software without prior written permission. For written permission, please contact openssl-core@openssl.org.
- Products derived from this software may not be called "OpenSSL" nor may "OpenSSL" appear in their names without prior written permission of the OpenSSL Project.
- 6. Redistributions of any form whatsoever must retain the following acknowledgment:

"This product includes software developed by the OpenSSL Project for use in the OpenSSL Toolkit (http://www.openssl.org/)"

THIS SOFTWARE IS PROVIDED BY THE OpenSSL PROJECT "AS IS" AND ANY EXPRESSED OR IMPLIED WARRANTIES, INCLUDING, BUT NOT LIMITED TO, THE IMPLIED WARRANTIES OF MERCHANTABILITY AND FITNESS FOR A PARTICULAR PURPOSE ARE DISCLAIMED. IN NO EVENT SHALL THE OpenSSL PROJECT OR ITS CONTRIBUTORS BE LIABLE FOR ANY DIRECT, INDIRECT, INCIDENTAL, SPECIAL, EXEMPLARY, OR CONSEQUENTIAL DAMAGES (INCLUDING, BUT NOT LIMITED TO, PROCUREMENT OF SUBSTITUTE GOODS OR SERVICES; LOSS OF USE, DATA, OR PROFITS; OR BUSINESS INTERRUPTION) HOWEVER CAUSED AND ON ANY THEORY OF LIABILITY, WHETHER IN CONTRACT, STRICT LIABILITY, OR TORT (INCLUDING NEGLIGENCE OR OTHERWISE) ARISING IN ANY WAY OUT OF THE USE OF THIS SOFTWARE, EVEN IF ADVISED OF THE POSSIBILITY OF SUCH DAMAGE.

This product includes cryptographic software written by Eric Young (eay@cryptsoft.com). This product includes software written by Tim Hudson (tjh@cryptsoft.com).

## **Original SSLeay License**

Copyright (C) 1995-1998 Eric Young (eay@cryptsoft.com)

All rights reserved.

This package is an SSL implementation written by Eric Young (eay@cryptsoft.com). The implementation was written so as to conform with Netscapes SSL.

This library is free for commercial and non-commercial use as long as the following conditions are aheared to. The following conditions apply to all code found in this distribution, be it the RC4, RSA, Ihash, DES, etc., code; not just the SSL code. The SSL documentation included with this distribution is covered by the same copyright terms except that the holder is Tim Hudson (tjh@cryptsoft.com).

Copyright remains Eric Young's, and as such any Copyright notices in the code are not to be removed. If this package is used in a product, Eric Young should be given attribution as the author of the parts of the library used. This can be in the form of a textual message at program startup or in documentation (online or textual) provided with the package.

Redistribution and use in source and binary forms, with or without modification, are permitted provided that the following conditions are met:

- 1. Redistributions of source code must retain the copyright notice, this list of conditions and the following disclaimer.
- 2. Redistributions in binary form must reproduce the above copyright notice, this list of conditions and the following disclaimer in the documentation and/or other materials provided with the distribution.
- 3. All advertising materials mentioning features or use of this software must display the following acknowledgement:

"This product includes cryptographic software written by Eric Young (eay@cryptsoft.com)"

The word 'cryptographic' can be left out if the rouines from the library being used are not cryptographic related :-).

4. If you include any Windows specific code (or a derivative thereof) from the apps directory (application code) you must include an acknowledgement:

"This product includes software written by Tim Hudson (tjh@cryptsoft.com)"

THIS SOFTWARE IS PROVIDED BY ERIC YOUNG ``AS IS" AND ANY EXPRESS OR IMPLIED WARRANTIES, INCLUDING, BUT NOT LIMITED TO, THE IMPLIED WARRANTIES OF MERCHANTABILITY AND FITNESS FOR A PARTICULAR PURPOSE ARE DISCLAIMED. IN NO EVENT SHALL THE AUTHOR OR CONTRIBUTORS BE LIABLE FOR ANY DIRECT, INDIRECT, INCIDENTAL, SPECIAL, EXEMPLARY, OR CONSEQUENTIAL DAMAGES (INCLUDING, BUT NOT LIMITED TO, PROCUREMENT OF SUBSTITUTE GOODS OR SERVICES; LOSS OF USE, DATA, OR PROFITS; OR BUSINESS INTERRUPTION) HOWEVER CAUSED AND ON ANY THEORY OF LIABILITY, WHETHER IN CONTRACT, STRICT LIABILITY, OR TORT (INCLUDING NEGLIGENCE OR OTHERWISE) ARISING IN ANY WAY OUT OF THE USE OF THIS SOFTWARE, EVEN IF ADVISED OF THE POSSIBILITY OF SUCH DAMAGE.

The licence and distribution terms for any publically available version or derivative of this code cannot be changed. i.e. this code cannot simply be copied and put under another distribution licence [including the GNU Public Licence.]

## **Stringencoders License**

Copyright 2005, 2006, 2007

Nick Galbreath -- nickg [at] modp [dot] com

All rights reserved.

Redistribution and use in source and binary forms, with or without modification, are permitted provided that the following conditions are met:

Redistributions of source code must retain the above copyright notice, this list of conditions and the following disclaimer.

Redistributions in binary form must reproduce the above copyright notice, this list of conditions and the following disclaimer in the documentation and/or other materials provided with the distribution.

Neither the name of the modp.com nor the names of its contributors may be used to endorse or promote products derived from this software without specific prior written permission.

THIS SOFTWARE IS PROVIDED BY THE COPYRIGHT HOLDERS AND CONTRIBUTORS "AS IS" AND ANY EXPRESS OR IMPLIED WARRANTIES, INCLUDING, BUT NOT LIMITED TO, THE IMPLIED WARRANTIES OF MERCHANTABILITY AND FITNESS FOR A PARTICULAR PURPOSE ARE DISCLAIMED. IN NO EVENT SHALL THE COPYRIGHT OWNER OR CONTRIBUTORS BE LIABLE FOR ANY DIRECT, INDIRECT, INCIDENTAL, SPECIAL, EXEMPLARY, OR CONSEQUENTIAL DAMAGES (INCLUDING, BUT NOT LIMITED TO, PROCUREMENT OF SUBSTITUTE GOODS OR SERVICES; LOSS OF USE, DATA, OR PROFITS; OR BUSINESS INTERRUPTION) HOWEVER CAUSED AND ON ANY THEORY OF LIABILITY, WHETHER IN CONTRACT, STRICT LIABILITY, OR TORT (INCLUDING NEGLIGENCE OR OTHERWISE) ARISING IN ANY WAY OUT OF THE USE OF THIS SOFTWARE, EVEN IF ADVISED OF THE POSSIBILITY OF SUCH DAMAGE.

This is the standard "new" BSD license:

http://www.opensource.org/licenses/bsd-license.php